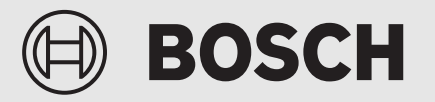

Vodič za instalaciju

# Upravljački elementi **UI 800**

Toplotna pumpa vazduh/voda

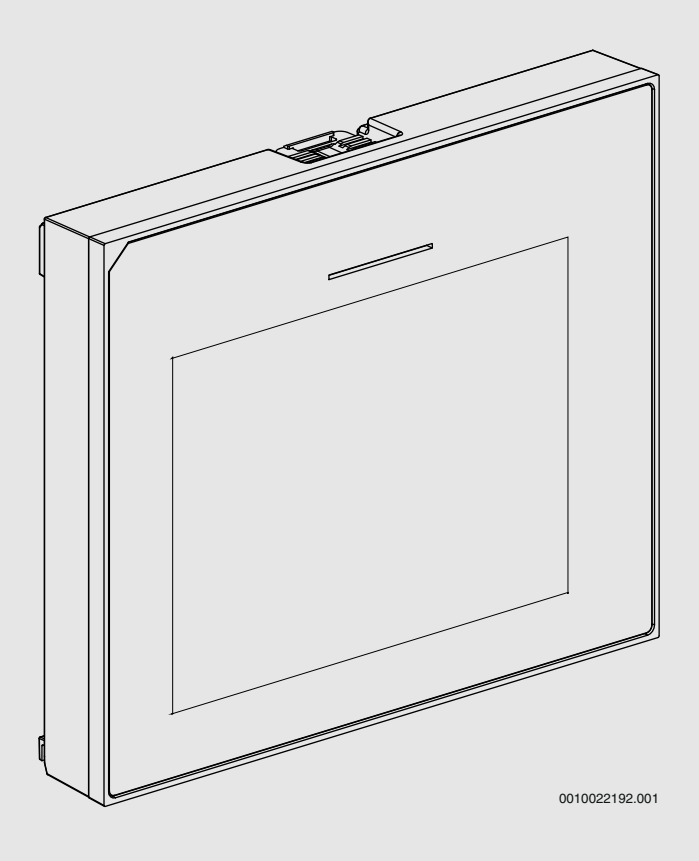

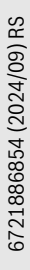

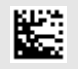

|   | -                                       |                                                   |         |     |
|---|-----------------------------------------|---------------------------------------------------|---------|-----|
| 1 | Istorija                                | verzija                                           | ••••    | . 2 |
| 2 | Tumačenje simbola i sigurnosna uputstva |                                                   | ••••    | . 2 |
|   | 2.1                                     | Objašnjenja simbola                               |         | . 2 |
|   | 2.2                                     | Opšta sigurnosna uputstva                         | • • • • | . 2 |
| 3 | Podaci                                  | o proizvodu                                       |         | . 3 |
|   | 3.1                                     | Izjava o usaglašenosti                            |         | . 3 |
|   | 3.2                                     | Opis proizvoda                                    |         | . 3 |
|   | 3.3                                     | Status LED                                        |         | . 3 |
|   | 3.4                                     | Naknadna dodatna oprema                           |         | . 3 |
| 4 | Puštan                                  | je u rad                                          |         | . 3 |
|   | 4.1                                     | Puštanje u rad kontrolne table                    |         | . 4 |
|   | 4.2                                     | Dodatna podešavanja prilikom puštanja u rad       |         | . 5 |
|   | 4.2.1                                   | Važna podešavanja za režimu grejanja              |         | . 5 |
|   | 4.2.2                                   | Važna podešavanja za režim Topla voda             |         | . 5 |
|   | 4.2.3                                   | Važna podešavanja za dodatne sisteme ili jedinice |         | . 5 |
|   | 4.3                                     | Provera nadgledanih vrednosti                     |         | . 5 |
|   | 4.4                                     | Primopredaja sistema                              |         | . 5 |
|   | 4.5                                     | Isključivanje                                     |         | . 5 |
|   | 4.6                                     | Brzo pokretanje toplotne pumpe                    |         | . 5 |
| 5 | Meni za                                 | a servisiranje                                    |         | . 6 |
|   | 5.1                                     | Podešavania sistema                               |         | . 6 |
|   | 5.1.1                                   | Pokretanje analize sistema                        |         | . 6 |
|   | 5.1.2                                   | Puštanje u rad upravljačkih elemenata             |         | . 6 |
|   | 5.1.3                                   | Meni: Toplotna pumpa                              |         | . 6 |
|   | 5.1.4                                   | Meni: Odlag. dogrevača                            |         | . 7 |
|   | 5.1.5                                   | Meni: Grejanje i hlađenje                         |         | . 8 |
|   | 5.1.6                                   | Meni: Grejanje                                    |         | 12  |
|   | 5.1.7                                   | Meni Sušenje estriha                              |         | 12  |
|   | 5.1.8                                   | Meni: Topla voda                                  |         | 13  |
|   | 5.1.9                                   | Meni: Solar                                       |         | 14  |
|   | 5.1.10                                  | Meni: Ventilacija                                 |         | 14  |
|   | 5.1.11                                  | Meni: Menadžer ener                               |         | 15  |
|   | 5.1.12                                  | Meni: Fotovolt. sistem                            |         | 15  |
|   | 5.1.13                                  | Meni: Smart mreža                                 |         | 15  |
|   | 5.1.14                                  | Meni: EEBus                                       |         | 16  |
|   | 5.1.15                                  | Podešavanja za druge sisteme ili uređaje          | • • • • | 16  |
|   | 5.1.16                                  | Vrati podešavanja instalatera                     | • • • • | 16  |
|   | 5.1.17                                  | Osnovno podešavanje                               |         | 16  |
|   | 5.2                                     | Dijagnostika                                      | • • • • | 16  |
|   | 5.2.1                                   | Meni: lest funkcija                               | • • • • | 16  |
|   | 5.2.2                                   | Meni: lest. prekid. visokog prit                  | • • • • | 17  |
|   | 5.2.3                                   | Meni: Smetnje                                     |         | 17  |
|   | 5.2.4                                   | Kontakt podaci instalatera                        | • • • • | 1/  |
|   | 5.3                                     |                                                   | • • • • | 18  |
|   | 5.4                                     |                                                   |         | 18  |
| 6 | Napomene o zaštiti podataka             |                                                   | 19      |     |
| 7 | Rešavanje problema19                    |                                                   | 19      |     |
| 8 | Pregleo                                 | d Servis                                          | •••     | 21  |

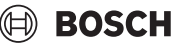

#### 1 Istorija verzija

Dolenavedena tabela uključuje pregled verzija dokumenta i povezane verzije softvera.

| Datum dokumenta           | Verzija softvera |
|---------------------------|------------------|
| Septembar 2024. (2024/09) | NF47.11          |
| Avgust 2024. (2024/08)    | NF47.10          |
| Septembar 2023. (2023/09) | NF47.09          |
|                           |                  |

tab. 1

#### 2 Tumačenje simbola i sigurnosna uputstva

#### 2.1 Objašnjenja simbola

#### Upozorenja

U uputstvima za upozorenje signalne reči označavaju vrstu i stepen posledica do kojih može da dođe ukoliko se ne poštuju mere za sprečavanje opasnosti.

Sledeće signalne reči su definisane i moguće je da su korišćene u ovom dokumentu:

#### I OPASNOST

**OPASNOST** znači da može doći do teških telesnih povreda i telesnih povreda opasnih po život.

#### I UPOZORENJE

**UPOZORENJE** znači da može da dođe do teških do smrtnih telesnih povreda.

#### / OPREZ

OPREZ znači da može da dođe do lakših do srednje teških telesnih povreda.

#### PAŻNJA

PAŻNJA znači da może da dođe do materijalne štete.

#### Važne informacije

i |

Važne informacije za pojave za koje ne postoje opasnosti od povreda ili materijalne štete, označene simbolom za informacije.

#### 2.2 Opšta sigurnosna uputstva

#### \Lambda Uputstva za ciljnu grupu

Ovo uputstvo za instalaciju namenjeno je stručnjacima za vodovodne, grejne i električne instalacije. Instrukcije iz svih uputstava moraju da se poštuju. U suprotnom može doći do materijalnih šteta i telesnih povreda, pa čak i do opasnosti po život.

- Uputstva za instalaciju (generatora pare, regulatora grejanja, modula itd.) pročitati pre instalacije.
- Obratiti pažnju na sigurnosna uputstva i upozorenja.
- Voditi računa o nacionalnim i regionalnim propisima, tehničkim pravilnicima i smernicama.

#### \land Pravilna upotreba

Proizvod koristiti isključivo za regulaciju sistema grejanja.

Svaka drugačija upotreba je nepravilna. Kvarovi koji nastanu usled nepravilne upotrebe nisu obuhvaćeni garancijom.

#### 3 Podaci o proizvodu

Ovo je originalni priručnik. Ovaj priručnik nije moguće prevesti bez odobrenja proizvođača.

#### 3.1 Izjava o usaglašenosti

Po svojoj konstrukciji i načinu rada ovaj proizvod odgovara evropskim i nacionalnim propisima.

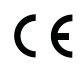

CE-oznakom potvrđuje se usaglašenost proizvoda sa svim primenljivim pravnim propisima EU koje predviđa ovo označavanje.

Kompletan tekst Izjave o usaglašenosti na raspolaganju je na internetu: www.bosch-homecomfort.rs.

#### 3.2 Opis proizvoda

Kontrolna tabla je opremljena ekranom osetljivim na dodir. Prevucite prstom za prebacivanje između opcija menija i dodirnite displej da biste izabrali podešavanja. Svrha kontrolne table je upravljanje toplotnom pumpom za maks. 4 grejnih krugova za grejanje i hlađenje i krug za punjenje bojlera za toplu vodu, solarnu toplu vodu i rezervno solarno centralno grejanje, ventilaciju sa rekuperacijom toplote i stanicu za svežu vodu.

- Kontrolna tabla je opremljena vremenskim programom:
  - Sistemi grejanja: za svaki grejni krug, 1 vremenski program sa 2 vremena prebacivanja dnevno.
  - Topla voda: jedan vremenski program za grejanje tople vode i jedan vremenski program za cirkulacionu pumpu za toplu vodu, svaki sa 6 vremena prebacivanja dnevno.
- Određene stavke menija su specifične za određene zemlje i prikazuju se samo ako je zemlja u kojoj je instalirana toplotna pumpa postavljena na odgovarajući način.

Opseg funkcija, a time i struktura menija kontrolne table, zavisi od konfiguracije sistema. Opsezi podešavanja, osnovna podešavanja i opseg funkcija mogu da se razlikuju od informacija u ovim uputstvima, što zavisi od sistema koji je instaliran na lokaciji.

U zavisnosti od verzije softvera kontrolne table, tekstovi prikazani na displeju mogu da se razlikuju od tekstova u ovom priručniku.

- Ako su instalirana 2 ili više kruga grejanja/hlađenja, podešavanja za svaki krug grejanja/hlađenja su dostupna i potrebna.
- Ako su instalirane dodatne komponente i moduli sistema, odgovarajuća podešavanja su dostupna i takođe potrebna. Za posebna podešavanja proverite dokumentaciju modula i dodatne opreme.

#### 3.3 Status LED

LED na vrhu kontrolne table koristi različite boje kako bi se označio status rada uređaja.

| LED boja | Status rada                                                               |
|----------|---------------------------------------------------------------------------|
| Zelena   | Normalan rad.                                                             |
| Žuta     | Upozorenja, neblokirajuće greške sistema ili<br>informacije o održavanju. |
| Crvena   | Trajno ili privremeno blokirajuće greške.                                 |
| 4-4-0    |                                                                           |

tab. 2

#### 3.4 Naknadna dodatna oprema

Funkcijski moduli i upravljački elementi EMS 2 upravljačkog sistema:

- Upravljački elementi CR10/ CR11: Jednostavan daljinski upravljač.
- Upravljački elementi CR10H / CR11H: Jednostavan daljinski upravljač sa opcijom merenja relativne vlažnosti.
- Bežični daljinski upravljač CR20RF: Jednostavan daljinski upravljač sa opcijom merenja relativne vlažnosti. Potreban jeK 30 RF / K 40 RF.
- **Daljinski upravljač sistema RT800**: Komforan daljinski upravljač sa opcijom merenja relativne vlažnosti.
- MM 100/ MM 200: Modul za jedan krug grejanja/hlađenja sa ventilom za mešanje.
- MS 100: Modul za solarno grejanje tople vode.
- **MS 200**: Modul za napredne solarne sisteme.
- MU100: Modul za spoljne alarme.
- **K 30 RF / K 40 RF** : internet gateway (WLAN) i radio-modul za bežično povezivanje.
- Vent...: Ventilacija sa rekuperacijom toplote (HRV).
- Flow Fresh FF...: Stanica za svežu vodu.

#### 4 Puštanje u rad

#### /I UPOZORENJE

#### Opasnost od opekotina!

Pošto se temperature tople vode iznad 60 °C mogu postići kada kupac aktivira funkciju ekstra tople vode, termičku dezinfekciju ili svakodnevno dogrevanje, neophodno je instalirati uređaj za mešanje.

#### PAŻNJA

#### Oštećenje poda!

Pod može da se ošteti zbog prekomerne toplote.

- Kod podnog grejanja vodite računa da maksimalna temperatura za dati tip poda ne bude prekoračena.
- Ako je potrebno, priključite dodatni prekidač temperature na naponski ulaz odgovarajuće cirkulacione pumpe i na jedan od eksternih ulaza.

#### Pregled puštanja u rad

- 1. Uverite se da su električni priključci (naponski i signalni kablovi) sistema i dodatne opreme pravilno izvedeni.
- 2. Izvršite kodiranje dodatnih modula i sobne kontrole (pridržavajte se uputstva za modul i daljinski upravljač).
- 3. Uverite se da je vaš sistem grejanja u potpunosti napunjen vodom i odzračen.
- 4. Uključite sistem.
- Sprovedite puštanje u rad kontrolne table (→ poglavlje Puštanje u rad kontrolne table).
- 6. Izvršite dalje korake puštanja u rad kao što je opisano u poglavlju "Dodatna podešavanja prilikom puštanja u rad".
- 7. Proverite podešavanja u meniju za servisiranje i izvršite podešavanja ako je potrebno (→ poglavlje Meni za servisiranje).
- 8. Uklonite prikazana upozorenja i greške i resetujte istoriju grešaka.
- 9. Primopredaja sistema (→ poglavlje Primopredaja sistema).

#### 4.1 Puštanje u rad kontrolne table

kada se kontrolna tabla prvi put poveže na napajanje, pokreće se čarobnjak za konfiguraciju. Kada se čarobnjak završi, možete da izaberete prelazak u meni Start ili dodatna podešavanja u meniju Servis.

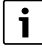

Neke funkcije se prikazuju samo ako su aktivirane ili ako je instalirana odgovarajuća dodatna oprema.

# i

U svakoj instalaciji sistema prikazuju se samo meniji instaliranih modula i komponenti. Dostupne opcije menija mogu se razlikovati u zavisnosti od zemlje ili tržišta.

| Stavka menija             | Opis                                                                                                    |
|---------------------------|----------------------------------------------------------------------------------------------------|
| Jezik                     | Podesite jezik. Pritisnite [Dalje].                                                                                                    |
| Format datuma             | Podesite format datuma. Izaberite [DD.MM.GG],<br>[MM/DD/GG]<br>-ili-<br>[GG-MM-DD] Izaberite [Dalie] da biste nastavili sa                                                                                                    |
|                           | konfiguracijom<br>-ili-<br>[Nazad] za povratak.                                                                                                    |
| Datum                     | Podesite datum. Izaberite [Dalje] da biste nastavili<br>sa konfiguracijom<br>-ili-<br>[Nazad] za povratak.                                                                                                    |
| sat                       | Podesite vreme. Izaberite [Dalje] da biste nastavili<br>sa konfiguracijom<br>- <b>ili-</b><br>[Nazad] za povratak.                                                                                                    |
| Proveriti<br>instalaciju  | Proverite: da li su svi moduli i daljinski upravljač<br>instalirani i adresirani? Izaberite [Dalje] da biste<br>nastavili sa konfiguracijom<br>- <b>ili-</b><br>[Nazad] za povratak.                                                                                                    |
| Pomoć za<br>konfiguraciju | Pokrenite analizu sistema. Upravljački uređaj vrši<br>proveru sistema i svih povezanih dodatnih modula.<br>Izaberite [Dalje] da biste nastavili sa konfiguracijom<br><b>-ili-</b><br>[Nazad] za povratak.                                                                                                    |
| Zemlja                    | Podesite zemlju. Izaberite [Dalje] da biste nastavili<br>sa konfiguracijom<br><b>-ili-</b><br>[Nazad] za povratak.                                                                                                    |
| Min. spoljna<br>temp.     | Podesite dimenzionisanu spoljnu temperaturu<br>sistema. To je najniža prosečna spoljna temperatura<br>u datom regionu. Ovo podešavanje utiče na nagib<br>krive grejanja jer je to tačka u kojoj generator toplote<br>dostiže najvišu temperaturu polaznog voda.<br>Izaberite [Dalje] da biste nastavili sa konfiguracijom<br><b>-ili-</b><br>[Nazad] za povratak. |
| Sistem. akum.<br>bojler   | Izaberite [Da] ako je instaliran akumulacioni bojler. U<br>suprotnom, izaberite [Ne]. Izaberite [Dalje] da biste<br>nastavili sa konfiguracijom<br>-ili-<br>[Nazad] za povratak.                                                                                                    |

| Stavka menija                                                                      | Opis                                                                                                    |
|------------------------------------------------------------------------------------|----------------------------------------------------------------------------------------------------|
| Instal. premošć.                                                                   | Ovaj meni se ne prikazuje ako nije instaliran nijedan<br>akumulacioni bojler. Izaberite [Da] ako je u sistemu<br>instaliran bypass.U suprotnom, izaberite [Ne].<br>Izaberite [Dalje] da biste nastavili sa konfiguracijom<br>- <b>ili</b> -<br>[Nazad] za povratak.                                                                                                    |
| Osigurač <sup>1)</sup>                                                             | Izaberite glavni osigurač koji štiti toplotnu pumpu.<br>[16 A]  [20 A]  [25 A]  [32 A]. Izaberite [Dalje] da<br>biste nastavili sa konfiguracijom<br>- <b>ili</b> -<br>[Nazad] za povratak.                                                                                                    |
| Odlag.<br>dogrevača                                                                | Izaberite tip dogrevača koji se koristi. [Nijedan]  <br>[Električni dogrevač]. Izaberite [Dalje] da biste<br>nastavili sa konfiguracijom<br>- <b>ili-</b><br>[Nazad] za povratak.                                                                                                    |
| Vrsta gradnje                                                                      | <ul> <li>Izaberite tip kućišta za instalaciju sistema. Ovo utiče<br/>na prikaz funkcija "Away" u sistemskom<br/>upravljačkom uređaju i na daljinskom upravljaču<br/>(prikaz funkcija sistema van dodeljenog grejnog<br/>kruga). Podešavanje za kuću za više porodica<br/>sprečava, na primer, da odsustvo ili odmor jedne<br/>porodice u kući utiče na regulaciju kod druge<br/>porodice u kući.</li> <li>Kuća za jednu porodicu. Sa ovim podešavanjem,<br/>sve funkcije su dostupne na daljinskom<br/>upravljanju.</li> <li>Zgrada sa više stanova. Funkcije koje utiču na sve<br/>stanovnike skrivene su u daljinskom upravljaču,<br/>npr. podešavanja za toplu vodu, 2. grejni krug,<br/>colarni cistom "Away" programa za odpore</li> </ul> |
|                                                                                    | Izaberite [Dalje] da biste nastavili sa konfiguracijom<br>-ili-<br>[Nazad] za povratak.                                                                                                    |
| Grejni sistem<br>GK1                                                               | Izaberite tip distribucije toplote u grejnom<br>krugu 1[Radijatori]   [Podno grejanje]. Izaberite<br>[Dalje] da biste nastavili sa konfiguracijom<br>-ili-<br>[Nazad] za povratak.                                                                                                    |
| Sist. funkcija<br>GK1                                                              | Izaberite funkciju za grejni krug 1. [Grejanje]  <br>[Hlađ.]   [Grejanje i hlađenje]. Izaberite [Dalje] da<br>biste nastavili sa konfiguracijom<br><b>-ili-</b><br>[Nazad] za povratak.                                                                                                    |
| Tač. ro. GKXXX <sup>2)</sup><br>Ovo<br>podešavanje se<br>odnosi na grejni<br>krug. | Podesite da li funkcija hlađenja treba da se kontroliše<br>temperaturom tačke rose. Kada je aktiviran,<br>regulator održava podešenu temperaturu polaznog<br>vodaza ovu vrednost iznad izračunate tačke rose. Za<br>ovu funkciju je potrebno daljinsko upravljanje sa<br>senzorom vlage. [Da]  [Ne]. Izaberite [Dalje] da<br>biste nastavili sa konfiguracijom<br>- <b>ili</b> -<br>[Nazad] za povratak.                                                                                                    |
| Tip grej. sis. GK1                                                                 | Podesite maksimalnu temperaturu polaznog voda za<br>grejni krug 1 i potvrdite. <sup>3)</sup><br>Radijatori  <br>Podno grejanje<br>Izaberite [Dalje] da biste nastavili sa konfiguracijom<br>-ili-<br>[Nazad] da biste se vratili.                                                                                                    |

**BOSCH** 

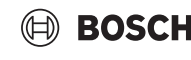

#### Stavka menija 🛛 Opis

| Proračunska<br>temp. GK1                                                                                       | Podesite projektovanu temperaturu polaznog voda<br>za grejni krug 1 i potvrdite. Projektovana<br>temperatura je željena temperatura polaznog voda<br>pri minimalnoj spoljnoj temperaturi.<br>Radijatori   Podno grejanje                                                              |  |
|----------------------------------------------------------------------------------------------------|----------------------------------------------------------------------------------------------------|--|
|                                                                                                    | Izaberite [Dalje] da biste nastavili sa konfiguracijom<br>- <b>ili-</b><br>[Nazad] za povratak.                                                                                                    |  |
| Ako je instalirano više grejnih krugova, pratite ovaj postupak i izvršite podešavanja za druge grejne krugove. |                                                                                                    |  |
| Topla voda                                                                                                    | Podesite tip pripreme tople vode. Nije instalirano  <br>Toplotna pumpa                                                                                                    |  |
| Analiza sistema                                                                                                | Čarobnjak za konfiguraciju je uspešno završen.<br>Sačuvati podešavanja i prebaciti se na glavni ekran ili<br>nastaviti sa naprednim podešavanjima?. Izaberite<br>Sačuvaj i zatvori ako je puštanje u rad završeno<br>-ili-<br>izaberite Detaljna podešav. za nastavak<br>podešavanja. |  |

- 1) Ovaj meni se prikazuje samo ako je instaliran električni štitnik.
- Ovaj meni se prikazuje samo ako je za grejni krug izabrano grejno telo i funkcija Hlađ. ili Grejanje i hlađenje.
- 3) Podešavanje maksimalne temperature zavisi od varijante unutrašnje jedinice.
- tab. 3 Čarobnjak za konfiguraciju

#### 4.2 Dodatna podešavanja prilikom puštanja u rad

Ako su funkcije deaktivirane, zastarele opcije menije se više ne prikazuju.

Uvek obavezno sačuvajte sva podešavanja kada se puštanje u rad završi. Potrebno je da dodirnete **Sačuvati podešav. instalatera** u meniju za servisiranje.

#### 4.2.1 Važna podešavanja za režimu grejanja

Po pravilu se sva odgovarajuća podešavanja obavljaju tokom puštanja u rad. Međutim, dalja podešavanja mogu da se provere i po potrebi promene u meniju grejanja.

- Proverite podešavanja za grejni krug 1 ...4 u meniju.
- Podesite **Kriva grejanja** prema zahtevima sistema.

#### 4.2.2 Važna podešavanja za režim Topla voda

Podešavanja u meniju tople vode moraju da se provere i po potrebi prilagode tokom puštanja u rad. To je jedini način da se obezbedi savršen rad režima tople vode.

Proverite podešavanja u meniju tople vode.

#### 4.2.3 Važna podešavanja za dodatne sisteme ili jedinice

Ako su instalirani dodatni posebni sistemi ili jedinice, prikazuju se druge opcije menija, npr. meni ventilacije, bazena ili solarne energije.

Da bi se garantovalo njihovo savršeno funkcionisanje, pridržavajte se odgovarajuće tehničke dokumentacije sistema ili jedinice.

#### 4.3 Provera nadgledanih vrednosti

Nadgledanim vrednostima može da se pristupi preko menija Info ili dugmeta informacija. On sadrži informacije o nadgledanim ventilima i statusu toplotne pumpe, sistema, sastavnih delova i dodatne opreme, plus statistiku.

#### 4.4 Primopredaja sistema

- Objasnite kupcu kako rade upravljački elementi i dodatna oprema i kako da njima rukuje.
- ► Informišite kupca o izabranim podešavanjima.

#### 4.5 Isključivanje

Jedinica je normalno uključena. Sistem se isključuje samo, na primer, za radove na održavanju.

#### i

Stanje pripravnosti znači da je sistem potpuno isključen i da nije aktivna nijedna bezbednosna funkcija, kao što je zaštita od smrzavanja.

- Da biste privremeno isključili sistem:
  - Izaberite opciju > Meni u meniju Start
  - Izaberite Prikaz za stručnjake > Uklj. za više opcija menija.
  - Izaberite Režim priprav. na listi
  - press Da
- Da biste uključili sistem:
  - Pritisnite na displeju.
  - Izaberite Da.
- Za trajno isključivanje sistema: isključite strujno napajanje cele instalacije i svih BUS učesnika.

### i

Nakon dužeg prekida napajanja ili dužeg perioda neaktivnosti, neophodno je resetovanje datuma i vremena. Sva ostala podešavanja su trajno sačuvana.

#### 4.6 Brzo pokretanje toplotne pumpe

- Za otvaranje menija za servisiranje pritisnite i držite dugme menija dok se ne zaustavi odbrojavanje.
- ► Otvorite Podešavanja sistema.
- ► Izaberite **Toplotna pumpa**.
- ► Izaberite Brzo pokretanje kompresora.
- Ako se prikaže pitanje Brzo pokretanje kompresora?, izaberite Da. Funkcija brzog pokretanja povećava potražnju za toplotom tako da se toplotna pumpa pokreće što je pre moguće.

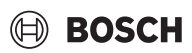

#### 5 Meni za servisiranje

- Držite pritisnutim taster menija dok se ne završi odbrojavanje (oko 5 sekundi) za pristup meniju za servisiranje.
- Pritisnite naslov da biste otvorili izabrani meni, aktivirali polje za unos podešavanja ili potvrdili promenu.
- Pritisnite 🗢 da biste izašli iz trenutnog nivoa menija.
- ▶ U nekim menijima, izaberite Da ili Ne kada se izmeni podešavanje.
   ▶ Kada su sva podešavanja završena, vratite se sa ∽ i izaberite Da da
- biste izašli iz menija za servisiranje.

-ili-

• Ne da biste ostali u meniju za servisiranje.

#### i

Osnovne vrednosti su prikazane **podebljano**. Za neka podešavanja, osnovne vrednosti zavise od podešavanja zemlje i izabranog generatora toplote.

#### 5.1 Podešavanja sistema

#### 5.1.1 Pokretanje analize sistema

Upravljački uređaj automatski detektuje koji su BUS učesnici instalirani u sistemu i prilagođava meni i fabrička podešavanja na odgovarajući način.

- Za otvaranje menija za servisiranje pritisnite taster menija i držite ga pritisnutim oko 5 sekundi.
- Otvorite meni Podešavanja sistema > Puštanje u rad
- Podešavanja ne moraju da se potvrde. Kada su sva podešavanja u izabranom meniju završena, pritisnite S za povratak.

# Stavka menijaOpisProveritiUverite se da su dodatni moduli i sobne kontroleinstalacijuinstalirani i adresirani. Da biste nastavili sa<br/>konfiguracijom, izaberite Dalje. Izaberite Nazad za<br/>povratak.

tab. 4 Pokretanje analize sistema

#### 5.1.2 Puštanje u rad upravljačkih elemenata

Upravljački uređaj automatski detektuje koji su BUS učesnici instalirani u sistemu i prilagođava meni i fabrička podešavanja na odgovarajući način.

 Za otvaranje menija za servisiranje pritisnite taster menija i držite ga pritisnutim oko 5 sekundi.

Otvorite meni Podešavanja sistema > Puštanje u rad.

Podešavanja ne moraju da se potvrde. Kada su sva podešavanja u izabranom meniju završena, pritisnite S za povratak.

| Stavka<br>menija <sup>1)</sup> | Opis                                                                                                 |
|--------------------------------|----------------------------------------------------------------------------------------------------|
| Zemlja                         | Podešavanje zemlje. Vratite se sa ∽.                                                                 |
| Sistem. akum.<br>bojler        | Izaberite Da ako je instaliran akumulacioni bojler. U<br>suprotnom, izaberite Ne.                    |
| Instal. premošć.               | Izaberite Da ako je u sistemu instaliran bypass. U<br>suprotnom, izaberite Ne.                       |
| Odlag.                         | Izaberite tip dogrevača koji se koristi.                                                             |
| dogrevača                      | Nijedan   Električni dogrevač. Vratite se sa 🕤.                                                      |
| Osigurač                       | 16 A   20 A   25 A   32 A: podesite veličinu osigurač<br>koji štiti toplotnu pumpu. Vratite se sa ∽. |

| Stavka<br>menija <sup>1)</sup> | Opis                                                                                                    |  |  |
|--------------------------------|----------------------------------------------------------------------------------------------------|--|--|
| Vrsta gradnje                  | Izaberite tip kuće u kojoj se sistem instalira. Ovo<br>utiče na prikaz funkcija "Away" u sistemskom<br>upravljačkom uređaju i na daljinskom upravljaču<br>(prikaz funkcija sistema van dodeljenog grejnog<br>kruga). Podešavanje za kuću za više porodica<br>sprečava, na primer, da odsustvo ili odmor jedne<br>porodice u kući utiče na regulaciju kod druge<br>porodice u kući. Kuća za jednu porodicu   Zgrada sa<br>više stanova. Vratite se sa ↔.<br>Ovo utiče na prikaz funkcija [Prisutan] u kontroleru<br>sistema i na daljinskom upravljaču (prikaz funkcija<br>sistema van dodeljenog grejnog kruga). |  |  |
| Grejni krug 1 <sup>2)</sup>    | Nije instalirano   Toplotna pumpa   Na modulu:<br>Podešavanje tipa instalacije grejnog kruga 1. Vratite<br>se sa ↔.                                                                                                    |  |  |
| Topla voda                     | Podesite tip bojlera za Topla voda. Nije instalirano  <br>Spir. rez.                                                                                                    |  |  |
| Solar                          | Izaberite Da ako je solarni sistem grejanja povezan sa<br>toplotnom pumpom. U suprotnom, izaberite Ne.                                                                                                    |  |  |
| Ventilacija                    | Izaberite Da ako je ventilaciona jedinica povezana sa<br>toplotnom pumpom. U suprotnom, izaberite Ne.                                                                                                    |  |  |
| Menadžer ener.                 | Izaberite Da da biste omogućili merač energije.<br>Izaberite Ne da biste onemogućili ovu funkciju.                                                                                                    |  |  |
| Za izlazak iz Pušt             | Za izlazak iz Puštanje u rad, izaberite 숙.                                                                                                    |  |  |

 Neka podešavanja će biti vidljiva samo za specifične varijante ili kombinacije sistema.

2) Važi za grejne krugove 1 i 2.

tab. 5 Puštanje u rad

#### 5.1.3 Meni: Toplotna pumpa

U ovom meniju se vrše posebna podešavanja za toplotnu pumpu. Koja će se podešavanja prikazati zavisi od strukture sistema, konfiguracije i instalirane dodatne opreme.

i

Opcije menija ЭСО, пер.блок.1 su dostupne samo u meniju Eksterni ulaz 1. Izaberite odgovarajuće vreme blokiranja na osnovu EVU specifikacija.

| Stavka menija                 | Opis                                                                                                    |
|-------------------------------|----------------------------------------------------------------------------------------------------|
| Prikaz za<br>stručnjake       | Izaberite Uklj. za više opcija menija.<br>Kada je isporučen, meni Prikaz za stručnjake je<br>podešen na <b>Isklj.</b> i prikazuju se samo najvažniji<br>parametri. Ako je parametar podešen na Uklj.,<br>prikazuju se drugi konfigurabilni parametri. |
| Brzo pokretanje<br>kompresora | Funkcija brzog pokretanja povećava potražnju za<br>toplotom tako da se toplotna pumpa pokreće što je<br>pre moguće (u zavisnosti od faze dogrevanja<br>kompresora).                                                                                   |
|                               | <ul> <li>Izaberite Da za brzo pokretanje.</li> <li>-ili-</li> <li>Izaberite Ne za povratak bez aktiviranja funkcije.</li> </ul>                                                                                                    |

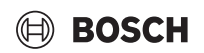

| Stavka menija                | Opis                                                                                                    |
|------------------------------|----------------------------------------------------------------------------------------------------|
| Tihi režim                   | <ul> <li>Način rada:<br/>izaberite Isklj. da deaktivirate tihi režim rada.<br/>Izaberite Auto da aktivirate tihi režim rada tokom<br/>definisanih vremena.<br/>Izaberite Trajno ako tihi režim rada treba da bude<br/>neprekidno aktivan.</li> <li>Od: izaberite vreme početka tihog režima rada.</li> <li>Do: izaberite vreme isključivanja tihog režima<br/>rada.</li> <li>Isklj. ispod min. sp. temp.: izaberite vreme<br/>minimalne temperature za tihi režim rada.</li> <li>Smanjenje snage: Podesite procenat smanjenja<br/>(%) izlazne snage kompresora. Izaberite<br/>primenljivi nivo:         <ul> <li>Nivo 1 (-30% maksimalne snage<br/>kompresora).</li> <li>Nivo 2 (-40% maksimalne snage<br/>kompresora).</li> <li>Nivo 3 (-50% maksimalne snage<br/>kompresora).</li> <li>Nivo 4 (-60% maksimalne snage<br/>kompresora).</li> </ul> </li> </ul> |
| Ručno                        | ► Toplotna pumpa prinudno odmrzava isparivač.                                                                                                    |
| odleđivanje                  |                                                                                                    |
| Eksterni<br>ulaz 1 4         | Zatvoren kontakt se detektuje na eksternom ulazu<br>kao Ukli, kao standard                                                                                                    |
| Različita                    | Kada je Invertovani ulaz izabran, otvoreni kontakt se                                                                                                    |
| podešavanja su               | detektuje kao Uklj                                                                                                    |
| moguća u                     |                                                                                                    |
| SVakom meniju.               | 200, 500 650% 1                                                                                                    |
| EKSTELUI UIAZ 1              | aktivni signal na eksternom ulazu blokira rad<br>kompresora i električni dogrevač.                                                                                                    |
| Eksterni ulaz 2              | Blokiraj rež. top. vode:<br>aktivni signal na eksternom ulazu blokira režim tople<br>vode.                                                                                                    |
|                              | Blokiraj rež. grej.:<br>aktivni signal na eksternom ulazu blokira režim<br>grejanja.                                                                                                    |
| Eksterni ulaz 3              | Zaštita od pregr. GK1:                                                                                                    |
|                              | aktivni signal na eksternom ulazu blokira režim<br>grejanja i dovodi do prikaza greške.                                                                                                    |
| Eksterni ulaz 4              | Fotovolt. sistem:<br>aktivni signal na eksternom ulazu omogućava                                                                                                    |
|                              | upravijanje preko lotonaponskog sistema.<br>Podecite referentnu temperaturnu razliku (Delta) za                                                                                                    |
| temp. grej.                  | medijum za prenos toplote.<br>[Radijatori]                                                                                                    |
|                              | Li ouno giejanjej.<br>Przina cirkulaciono numno so nonrokidno kontroliža                                                                                                    |
|                              | kako bi se postigla određena razlika između ulaza i izlaza.                                                                                                    |
| TCO-TC3 Razl.<br>temp. hlađ. | Podesite referentnu temperaturnu razliku (Delta) za medijum za prenos toplote.                                                                                                    |
|                              | Brzina cirkulacione pumpe se neprekidno kontroliše<br>kako bi se postigla određena razlika između ulaza i<br>izlaza.                                                                                                    |
| PC1 Zad.vr. prit.            | Podesite konstantni pritisak pumpe kruga za grejanje (mbar).                                                                                                    |

| Stavka menija                      | Opis                                                                                                    |
|------------------------------------|----------------------------------------------------------------------------------------------------|
| Naizmenični rad                    | <ul> <li>Naizm. rež. grej. TV. Izaberite Da da biste<br/>prebacivali između režima grejanja i tople vode.<br/>Izaberite Ne da ne biste prebacivali između<br/>režima grejanja i tople vode.</li> <li>Maks. traj. TV. Podesite maksimalno trajanje<br/>režima tople vode kada postoji zahtev za<br/>grejanje.</li> <li>Maks. traj. grejanja. Podesite maksimalno<br/>trajanje režima grejanja kada postoji zahtev za<br/>toplu vodu.</li> </ul> |
| Zaštita od<br>blokade              | <ul> <li>Toplotna pumpa ima zaštitnu funkciju za pumpe i<br/>ventile u toplotnoj pumpi. Funkcija pumpanja<br/>radi nedeljno. Podesite sat u danu za funkciju<br/>pumpanja.</li> </ul>                                                                                                    |
| Funkcija<br>odzračivanja           | <ul> <li>Izaberite Isklj. da deaktivirate funkciju<br/>odzračivanja.</li> <li>Izaberite Uklj. da aktivirate funkciju<br/>odzračivanja. Deaktivacija je potrebna nakon<br/>završetka odzračivanja.</li> </ul>                                                                                                    |
| Min. radni<br>pritisak             | <ul> <li>Podesite najniži dozvoljeni pritisak sistema za<br/>sistem grejanja.</li> </ul>                                                                                                    |
| Optimalni radni<br>pritisak        | <ul> <li>Podesite optimalni pritisak sistema za sistem<br/>grejanja.</li> </ul>                                                                                                    |
| 3-kraki ventil u<br>sred. položaju | <ul> <li>Fabrički podešena konfiguracija. Ovo<br/>podešavanje je potrebno npr. za punjenje/<br/>pražnjenje uređaja.</li> </ul>                                                                                                    |
| LIN-bus pumpe                      | <ul> <li>PC0 povezan [Da]   [Ne].</li> <li>PC1 povezan [Da]   [Ne].</li> <li>PC2 povezan [Da]   [Ne].</li> <li>Više <ul> <li>[Povezati sa PC0]   Prekini vezu sa PC0</li> <li>[Povezati sa PC1]   Prekini vezu sa PC1</li> <li>[Povezati sa PC2]   Prekini vezu sa PC2</li> </ul> </li> </ul>                                                                                                    |

tab. 6 Podešavanja toplotne pumpe

#### 5.1.4 Meni: Odlag. dogrevača

U ovom meniju možete izvršiti podešavanja za dogrevač. Ova podešavanja su dostupna samo ako je sistem projektovan i konfigurisan kao što je ovde opisano i ako korišćena jedinica podržava to podešavanje.

| Stavka menija           | Opis                                                                                                    |
|-------------------------|----------------------------------------------------------------------------------------------------|
| Prikaz za<br>stručnjake | Izaberite Uklj. za više opcija menija.<br>Kada je isporučen, Prikaz za stručnjake je podešen<br>na <b>Isklj.</b> i prikazuju se samo najvažniji parametri.<br>Ako je parametar podešen na Uklj., prikazuju se sva<br>podešavanja. |
| Pojed. režim            | Izaberite Da da aktivirate dogrevač u samostalnom<br>režimu. Ova funkcija se koristi ako toplotna pumpa<br>nije privremeno povezana.                                                                                              |

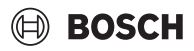

| Stavka menija          | Opis                                                                                                    | Stavka me |
|------------------------|----------------------------------------------------------------------------------------------------|-----------|
| Električni<br>dogrevač | Meni se prikazuje ako je dogrevač izabran kao<br>Električni dogrevač tokom puštanja u rad                                                                                                    | Podešavar |
|                        | <ul> <li>Elektr. režim rada. Izaberite koliko stepena treba<br/>da budu moguće u režimu dogrevača -ili-<br/>Izaberite stepen za smanjeni rad dogrevača.</li> <li>Ograničenje sa kompresorom. Podesite<br/>maksimalnu snagu dogrevača tokom rada<br/>kompresora.</li> <li>Ograničenje bez kompresora. Podesite<br/>maksimalnu snagu dogrevača kada radi bez<br/>kompresora.</li> </ul> | Sistema   |
|                        | <ul> <li>Ograničenje u režimu tople vode. Podesite<br/>maksimalnu snagu dogrevača tokom režima<br/>tople vode.</li> </ul>                                                                                                    |           |
| Samo dogrev.           | Izaberite Da da aktivirate.<br>Ovo podešavanje blokira toplotnu pumpu<br>(kompresor) tako da energiju za grejanje i grejanje<br>tople vode obezbeđuje samo dogrevač.                                                                                                    |           |
| Blokada dogr.          | Izaberite Da da aktivirate. Ovo podešavanje blokira<br>dogrevač tako da energiju za grejanje i grejanje tople<br>vode obezbeđuje samo toplotna pumpa<br>(kompresor). Ako kompresor nije dostupan,<br>pomoćni grejač se i dalje može aktivirati kako bi se<br>obezbedila zaštita od zamrzavanja i odmrzavanje,<br>čak i ako je blokada aktivna.                                        |           |
| Nije instaliran        | K x min<br>Dogrevač se aktivira prema podešenom odlaganju.<br>Odlaganje zavisi od vremena i iznosa za koji<br>temperatura polaznog voda odstupa od definisane<br>vrednosti.<br>Potvrditi<br><b>-ili-</b><br>Otkazati za povratak na prethodno definisanu<br>vrednost.                                                                                                    |           |
| Maks. ogranič.         | K<br>Izaberite Uklj. da aktivirate funkciju, izaberite Isklj.<br>da deaktivirate funkciju.                                                                                                    |           |
|                        | Podesite minimalnu graničnu vrednost između 0,1 i<br>10,0 K. Ovo podešavanje određuje od kada je<br>električni dogrevač blokiran ispod maksimalne<br>temperature polaznog voda za toplotnu pumpu kako<br>bi se izbeglo njeno zaustavljanje tokom<br>istovremenog rada.                                                                                                    |           |
| tab. 7 Podešava        | anje dogrevača                                                                                                    |           |
| 5.1.5 Meni: Gr         | rejanje i hlađenje                                                                                                    |           |

Meni Opšta podešavanja za režim grejanja i hlađenja.

| Stavka menija               | Opis                                                                                                    |
|-----------------------------|----------------------------------------------------------------------------------------------------|
| Podešavanja<br>sistema      | Prebac. na let./zim. vr. : Doleprikazana podešavanja<br>definišu sezonsko prebacivanje sa režima grejanja<br>tokom zime na režim hlađenja tokom leta. <sup>1)2)</sup>                                                                                                    |
|                             | <ul> <li>Izaberite Način rada:         <ul> <li>Nema režima grejanja, nema režima hlađenja<br/>(leto): letnji režim.</li> <li>Samo režim grejanja</li> <li>Samo režim hlađenja</li> <li>Automatsko prebacivanje :automatsko<br/>prebacivanje između režima grejanja ili<br/>hlađenja u skladu sa podešavanjima koja<br/>slede.</li> </ul> </li> </ul> |
|                             | <ul> <li>Režim grej. do: Podesite prag temperature za zaustavljanje režima grejanja (letnji režim je omogućen) [101621°C].</li> <li>Baz temp. dir. pokretanja: podesite razliku</li> </ul>                                                                                                    |
|                             | <ul> <li>spoljašnje temperature za automatsko</li> <li>prebacivanje na režim grejanja, bez tajmera za odlaganje [1410 K].</li> </ul>                                                                                                    |
|                             | <ul> <li>Odlag. letnjeg rezima: podesite vreme odlaganja<br/>za prebacivanje sa režima grejanja na letnji režim<br/>[00:1503:0048:00 h].</li> <li>Odlag. rež. grejanja: podesite vreme odlaganja</li> </ul>                                                                                                    |
|                             | za prebacivanje sa letnjeg na režim grejanja<br>[00:15 <b>03:00</b> 48:00 h].<br>► Rež. hlađ. od: podesite prag temperature za<br>pokretanje režima blađenja [20 <b>23</b> 35 °C]                                                                                                    |
|                             | <ul> <li>Odlag. aktiv. hlađenja: podesite vreme odlaganja za prebacivanje sa letnjeg na režim hlađenja [00:1501:0048:00 h].</li> <li>Odlag. deakt. hlađenja: Podesite vreme</li> </ul>                                                                                                    |
|                             | <ul> <li>odlaganja za prebacivanje sa režima hlađenja na letnji režim (grejanje i hlađenje)</li> <li>[00:15<b>18:00</b>48:00 h].</li> </ul>                                                                                                    |
|                             | <ul> <li>Min. spoljna temp Podesite dimenzionisanu<br/>spoljnu temperaturu sistema.</li> <li>Prigušenje, tip zgrade : Izaberite tip zgrade. Vidi<br/>sledeće poglavlje</li> </ul>                                                                                                    |
|                             | <ul> <li>Nijedan</li> <li>Laka</li> <li>Srednje</li> <li>Teška</li> </ul>                                                                                                    |
|                             | Prioritet GK I Zaberite Da da biste koristili<br>definisanu vrednost samo za grejni krug 1. Grejni<br>krug 1 ima prioritet i svi dodatni grejni krugovi su<br>ograničeni zahtevima grejnog kruga 1. Svaki<br>dodatni grejni krug će se grejati samo ako se<br>greje grejni krug 1.<br>Izaberite -ili-                                                 |
|                             | <ul> <li>Ne. Ako se greje neki dodatni grejni krug, tada se greje i nemešoviti grejni krug 1. Grejni krug 1 će imati temperaturu protoka koja je jednaka najvećoj temperaturi polaznog voda dodatnih grejnih krugova.</li> <li>Koristite temperaturu ulaznog vazduha (samo za</li> </ul>                                                              |
|                             | posebne toplotne pumpe).<br>Izaberite Da da biste koristili temperaturu<br>ventilacije kao sobnu temperaturu.<br>Izaberite <b>-ili-</b><br>Ne.                                                                                                    |
| Grejni krug 1 <sup>3)</sup> | <ul> <li>Tip grej. sis. GK1</li> <li>Radijatori</li> <li>Podno grejanje</li> </ul>                                                                                                    |

| Stavka menija | Opis                                                                                                    | Stavka menija | Opis                                                                                                    |
|---------------|----------------------------------------------------------------------------------------------------|---------------|----------------------------------------------------------------------------------------------------|
|               | <ul> <li>Izaberite Daljinsko upravljanje.         <ul> <li>Nijedan</li> <li>CR10 / CR11</li> <li>CR10H / CR11H</li> <li>CR20RF</li> <li>RT800</li> <li>Pojed. regul. soba</li> </ul> </li> <li>Konfigurisati pojed. regul. soba. prikazuje se samo ako je kontrola pojedinačne prostorije izabrana kao daljinski upravljač.</li> <li>Podesite Vrsta regul Ako su pojedinačni sobni regulatori instalirani u odgovarajućim prostorijama, kriva grejanja se izračunava na osnovu temperature jedne prostorije. Izaberite tip kontrole za rad sa kontrolom pojedinačne prostorije: Vođeno spolj. temperat.   Spolj. temperatura na podu   Vođen pojed.pros</li> <li>Izaberite Povezati pojed. regul. soba. Uspostaviti vezu. Prikaz obaveštenja o postupku uspostavljanja veze i konfiguracije. Skenirajte QR kod pomoću servisne aplikacije za konfiguraciju pojedinačnih prostorija/ termostata.</li> </ul> |               | <ul> <li>Grejanje</li> <li>Kriva grejanja. Izaberite Vođeno spolj.<br/>temperat.         <ul> <li>-ili-<br/>Spolj. temperatura na podu</li> <li>-ili-<br/>Vođen pojed.pros</li> </ul> </li> <li>Maks. tem. GK1. Podesite maksimalnu<br/>temperaturu polaznog voda za sistem<br/>grejanja.</li> <li>Min. temp. polaz. voda. Podesite minimalnu<br/>temperaturu polaznog voda, opciono.</li> <li>Kriva grejanja. Meni za grafičko podešavanje<br/>krive grejanja.</li> <li>Utic. prost. GK1 Ovaj faktor definiše koliko<br/>izmerena sobna temperatura može uticati na<br/>temperaturu polaznog voda kroz paralelno<br/>pomeranje krive grejanja. Što je ova vrednost<br/>veća, to je jače odstupanje i veći je uticaj.</li> <li>Solarni uticaj. Ovaj faktor može<br/>kompenzovati uticaj sunčeve svetlosti.<br/>Izaberite Isklj. da deaktivirate kompenzaciju<br/>uticaja sunčeve svetlosti.</li> </ul> |
|               | <ul> <li>Sist. funkcija GK1         <ul> <li>Izaberite Samo grej. za rad sistema samo u režimu grejanja.</li> <li>Izaberite Hlađ. za rad sistema samo u režimu hlađenja.</li> <li>Izaberite Grejanje i hlađenje za rad sistema u režimu grejanja i hlađenja.</li> </ul> </li> <li>HK1 sa mešačem Izaberite [Da] ako je grejni krug mešajući.</li> <li>Vr. rada mešača GK1 Podesite vreme rada mešača.</li> </ul>                                                                                                    |               | <ul> <li>Offset sobne temp. Podesite temperaturu<br/>ako se trenutna temperatura smatra<br/>preniskom ili previsokom.</li> <li>Zaštita od smrzavanja. Zaštita od<br/>zamrzavanja ima različita podešavanja: Isklj.<br/>Sob. (samo sa sobnim regulatorom)<br/>Spolj.</li> <li>S &amp; S (samo sa sobnim regulatorom)<br/>Zaštita od zamrzavanja će biti definisana u<br/>zavisnosti od ovde izabrane temperature.</li> <li>Gr. temp. zašt. smrz.<br/>Podesite temperaturu na kojoj treba da se<br/>aktivira zaštita od zamrzavanja.</li> <li>Neprekidno grej. ispod.<br/>Izaberite Da da aktivirate.</li> <li>-ili-<br/>Izaberite Ne da deaktivirate.</li> </ul>                                                                                                    |

Podesite spoljnu temperaturu od koje vremenski program treba da bude podređen.

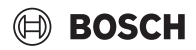

| Stavka menija | Opis                                                                                                    |
|---------------|----------------------------------------------------------------------------------------------------|
|               | <ul> <li>Zad. vr. pritiska pumpe. Podesite ciljni pritisak<br/>pumpe za grejni krug:         <ul> <li>Za Podno grejanje [150250750].</li> <li>Za Radijatori [150200750].</li> </ul> </li> </ul>                                                                                                    |
|               | Režimom Hlađ. se može upravljati putem:                                                                                                    |
|               | <ul> <li>Sobnog daljinskog upravljača sa integrisanim<br/>senzorom vlažnosti vazduha za praćenje tačke<br/>rose.</li> <li>Sobnog daljinskog upravljača bez integrisanog<br/>senzora vlažnosti vazduha za režim hlađenja<br/>ispad tačka sese 4)</li> </ul>                                                                                                    |
|               | <ul> <li>Bez daljinskog upravljanja i praćenja tačke<br/>rose<sup>4)</sup>. Pokreće se u skladu sa podešenom<br/>temperaturom prolaznog vodai sa opcionalnim<br/>vremenskim programom koji se može<br/>konfigurisati na kraju korisničkog nivoa.</li> </ul>                                                                                                    |
|               | <ul> <li>Raz. uklj. sob. temp.:<br/>Podesite razliku temperature (histereza) na<br/>podešenu sobnu temperaturu na daljinskom<br/>upravljaču da biste pokrenuli i zaustavili<br/>radnju hlađenja [110 K]<sup>6</sup>).</li> <li>Tač.odm.: omogućite ili onemogućite<br/>izračunavanje tačke rose na osnovu senzora<br/>vlažnosti vazduha na daljinskom upravljaču</li> </ul>                                  |
|               | <ul> <li>da biste odredili podešenu temperaturu<br/>aktivnog polaznog voda<sup>7</sup>).</li> <li>Raz. temp. tačke odmrz Podesite ofset u<br/>izračunavanju tačke rose, ako je potrebno<sup>8</sup>).</li> <li>Min. zad. pol. vod sa senz. vl.: Podesite<br/>temperaturu polaznog voda za hlađenje sa<br/>praćenjem i izračunavanjem tačke rose<br/>(hlađenje iznad tačke rose). Za ovaj režim je</li> </ul> |
|               | <ul> <li>potreban daljinski upravljač sa senzorom vlažnosti vazduha.</li> <li>Min. zad. pol. vod bez senz. vl.: Podesite temperaturu polaznog voda za hlađenje bez praćenja i izračunavanja tačke rose (hlađenje ispod tačke rose<sup>4)</sup>). Za upravljanje režimom hlađenja bez daljinskog upravljača podesite vremenski program na nivou krainjeg</li> </ul>                                           |

- 1) Da biste se prebacili na režim hlađenja tokom leta, jedan od grejnih krugova mora da se konfiguriše za radnju hlađenja.
- 2) Za efikasan rad toplotne pumpe izbegavajte prebacivanje režima rada (grejanje ili hlađenje) na jedan dan.
- 3) Prikazana podešavanja važe za sve grejne krugove.
- 4) Postarajte se da sistem bude zaštićen od kondenzovane vode.
- Ako je grejni krug podešen na režim Hlađ. ili Grejanje i hlađenje, prikazuje se meni Hlađ..
- 6) Prikazuje se samo ako je instaliran daljinski upravljač.
- 7) Prikazuje se samo ako je instaliran daljinski upravljač sa senzorom vlažnosti vazduha.
- 8) Prikazuje se samo ako je omogućeno izračunavanjeTač.odm..
- tab. 8 Podešavanja za grejanje/hlađenje

#### Kriva grejanja

| Stavka menija  | Interval prilagođavanja                                                                                                    |
|----------------|----------------------------------------------------------------------------------------------------|
| Kriva grejanja | Postoje dve varijante krive grejanja za regulaciju prema spoljnoj temperaturi:                                                                                                    |
|                | Vrsta regul. > Vođeno spolj. temperat. <sup>1)</sup> : je kriva<br>grejanja zakrivljena nagore koja se zasniva na<br>optimizovanoj dodeli temperature polaznog<br>voda prema spoljnoj temperaturi. Samo željena<br>temperatura i maksimalna temperatura moraju<br>biti podešene. Ova varijanta je podešena kao<br>osnovna i odgovara slučajevima uobičajene<br>upotrebe.      |
|                | Vrsta regul. > Spolj. temperatura na podu:<br>spoljna temperatura sa osnovnom tačkom je<br>klasično podešavanje krive grejanja koje pruža<br>više opcija za uskladivanje sa individualnim<br>zahtevima zgrade. Ova kriva grejanja ima<br>osnovnu i krajnju tačku. Tokom prelaznog<br>perioda, instalater može da podesi komfornu<br>tačku za lagano povećanje krive grejanja. |
|                | Osnovna tačka je temperatura polaznog voda koja se<br>postiže pri temperaturi spoljašnjeg vazduha od<br>20°C.                                                                                                    |
|                | Krajnja tačka je temperatura polaznog voda koja se<br>postiže pri najnižoj temperaturi spoljašnjeg vazduha<br>u regionu i zato utiče na nagib krive grejanja.                                                                                                    |
|                | Komforna tačka omogućava povećanje temperature<br>polaznog voda tokom prelaznog perioda proleće/<br>jesen. Opciono, korisnik može da podesi granicu<br>minimalne temperature polaznog voda kod oba tipa<br>kontrole sa kompenzacijom vremenskih uslova<br>(podešavanje min. temp. polaz. voda = Uključeno).                                                                   |

- 1) Ova varijanta krive grejanja nije dostupna za sve zemlje. Ako nije dostupna, neće biti prikazana u sistemu upravljačkih elemenata.
- tab. 9 Meni za podešavanje krive grejanja

i

Ako je izabrana konstantna temperatura polaznog voda veća od 45  $^{\circ}$ C, tada to može uticati na vek trajanja uređaja.

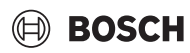

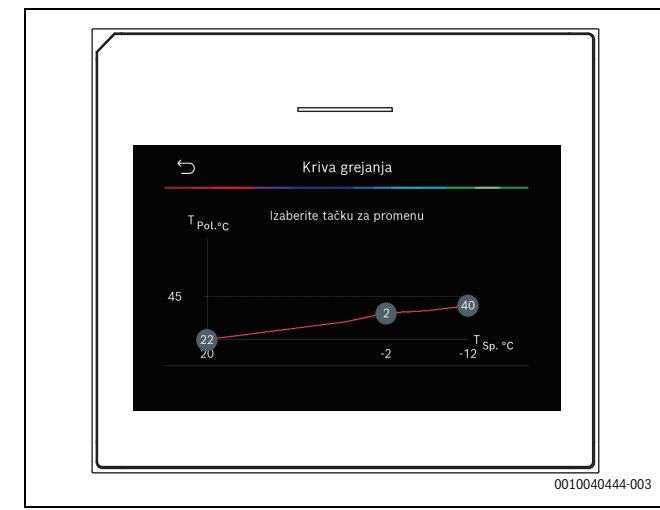

sl. 1 Početni ekran za podešavanje krive grejanja za tip kontrole spoljne temperature sa osnovnom tačkom (i komfornom tačkom)

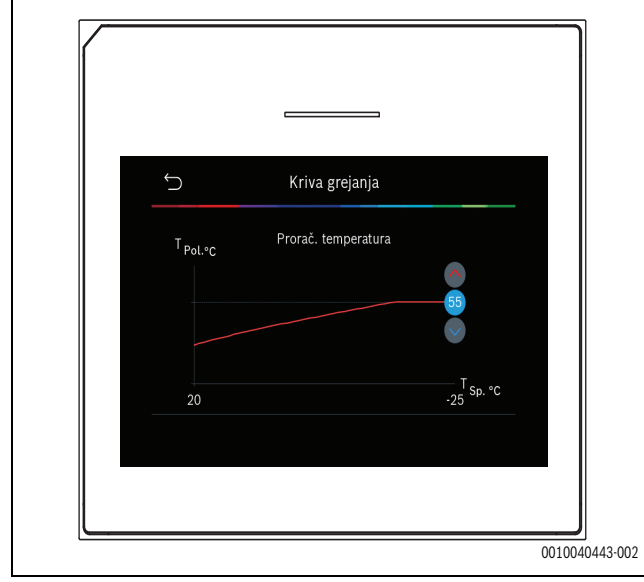

sl. 2 Podešavanje krajnje tačke (samo ako je tip kontrole podešen na spoljnu temperaturu sa osnovnom tačkom)

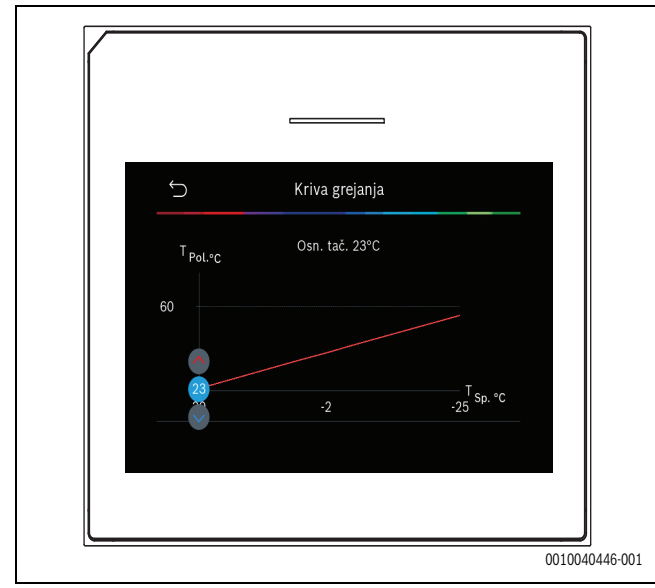

sl. 3 Podešavanje osnovne tačke

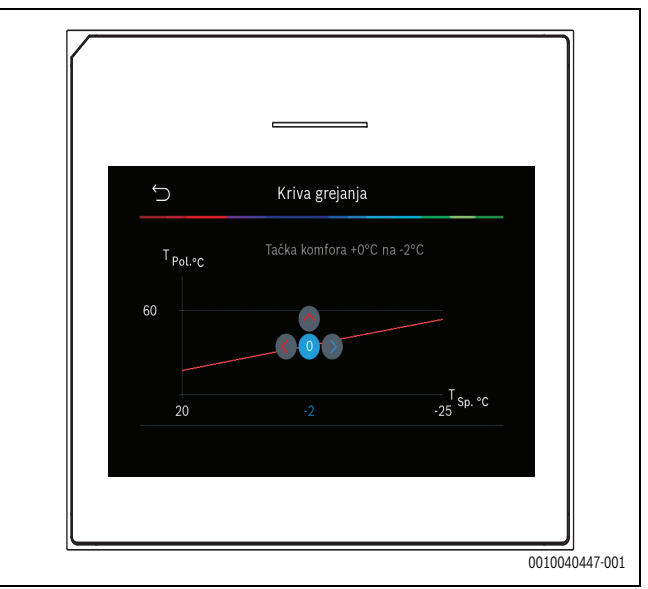

sl. 4 Podešavanje komforne tačke (samo ako je tip kontrole podešen na spoljnu temperaturu sa osnovnom tačkom)

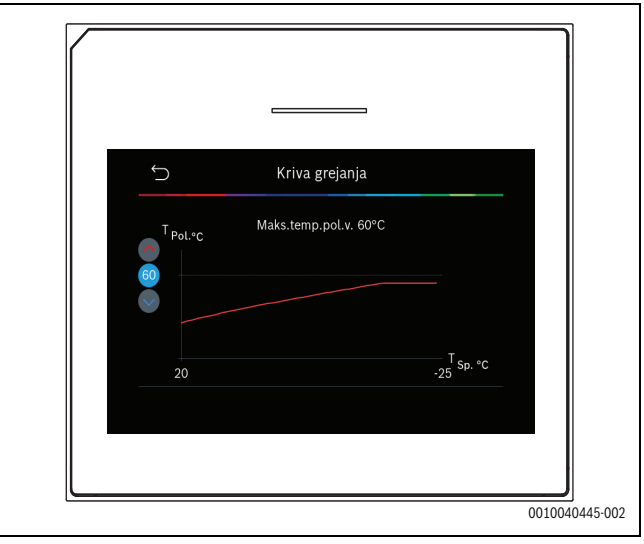

sl. 5 Podešavanje maksimalne temperature polaznog voda

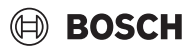

#### 5.1.6 Meni: Grejanje

#### Tip zgrade

Ako je termičko ublažavanje aktivno, vrše se prilagođavanja kako bi se kompenzovale fluktuacije spoljne temperature prema tipu zgrade. Termičko ublažavanje (prilagođavanje) spoljne temperature omogućava upravljačkom sistemu da uzme u obzir termičku inerciju mase zgrade za krivu grejanja.

| Stavka menija              | Opis                                                                         |
|----------------------------|------------------------------------------------------------------------------|
| Laka (mali                 | Тір                                                                          |
| kapacitet<br>skladištenja) | npr. zgrada od montažnog betona, gredne<br>konstrukcije, drvene konstrukcije |
|                            | Izlaz                                                                        |
|                            | Slabo ublažavanje spoljne temperature                                        |
|                            | Brzi porast temperature polaznog voda                                        |
| Srednje                    | Tip                                                                          |
| (prosečni<br>kapacitet     | npr. zgrada od šupljih betonskih blokova<br>(standardno podešavanje)         |
| skladištenja)              | Izlaz                                                                        |
|                            | Srednje ublažavanje spoljne temperature                                      |
|                            | Prosečan porast temperature polaznog voda                                    |
| Teška (veliki              | Тір                                                                          |
| kapacitet                  | npr. kuća izrađena od cigle                                                  |
| skiadistenja)              | Izlaz                                                                        |
|                            | Jako ublažavanje spoljne temperature                                         |
|                            | Spori porast temperature polaznog voda                                       |

tab. 10 Podešavanja za tip zgrade

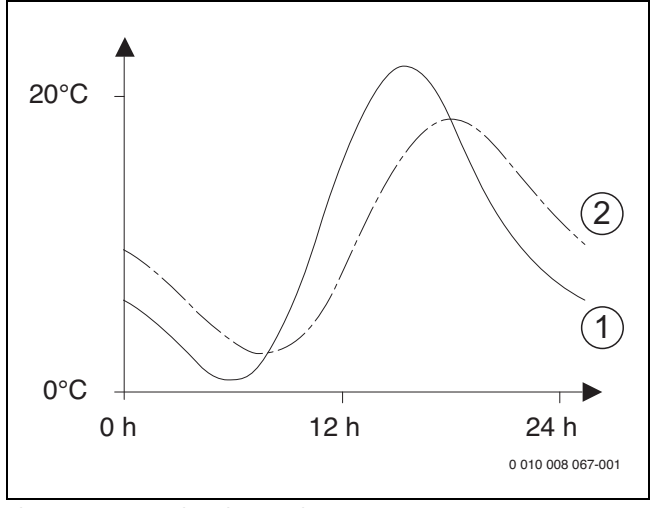

- sl. 6 Primer prilagođene spoljne temperature:
- [1] Trenutna spoljna temperatura
- [2] Prilagođena spoljna temperatura

#### 5.1.7 Meni Sušenje estriha

Ovaj meni je dostupan samo ako je najmanje jedan krug podnog grejanja instaliran u sistem i podešen.

U ovom meniju je postavljen program sušenja estriha za izabrani grejni krug ili za ceo sistem grejanja. Za sušenje novog estriha, sistem grejanja automatski ponovo pokreće program sušenja estriha.

Posle nestanka struje ili isključivanja toplotne pumpe, upravljački elementi automatski nastavljaju sa programom sušenja estriha. Međutim, prekid napajanja ne sme trajati duže od rezerve energije upravljačkih elemenata (≥ 4h) ili maksimalnog trajanja prekida.

#### PAŻNJA

#### Opasnost od oštećenja ili uništavanja estriha!

- Kod višekotlovskih sistema, ova funkcija može da se koristi samo u kombinaciji sa mešovitim grejnim krugom.
- ► Sušenje estriha prema navodima proizvođača estriha.
- lako je uključena funkcija sušenja estriha, sistem grejanja svakodnevno proveravati i voditi propisan zapisnik.

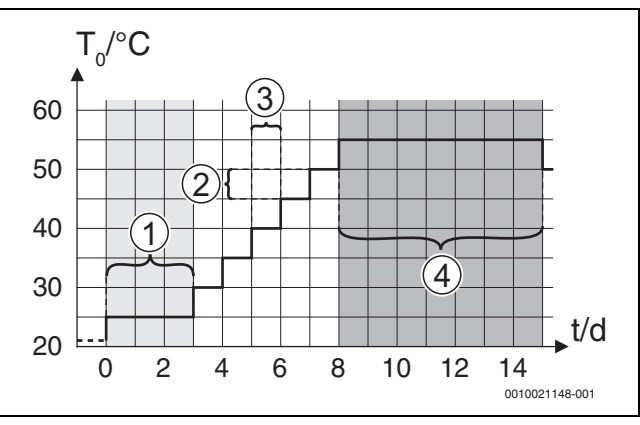

sl. 7 Proces sušenja estriha sa osnovnim podešavanjima u fazi dogrevanja

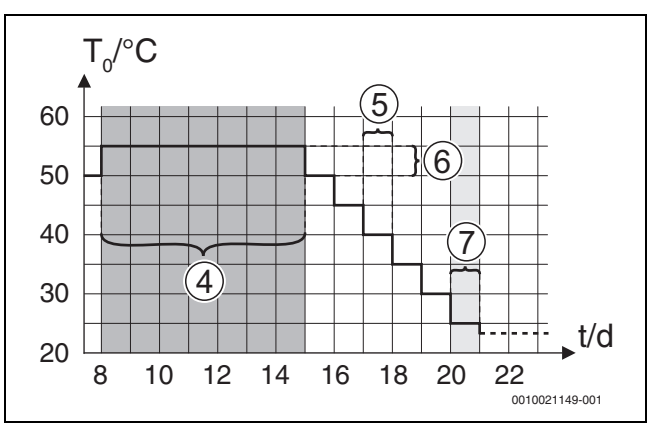

sl. 8 Proces sušenja estriha sa osnovnim podešavanjima u fazi hlađenja

#### Legenda za sl. 7 i sl. 8:

T<sub>0</sub> Temperatura polaznog voda

t Vreme (u danima)

|  | Stavka menija                  | Opis                                                                                                    |
|--|--------------------------------|----------------------------------------------------------------------------------------------------|
|  | Sušenje estriha                | Da: prikazuju se potrebna podešavanja za sušenje<br>estriha.                                                                                                    |
|  |                                | Ne: sušenje estriha nije aktivno i podešavanja se ne prikazuju (osnovno podešavanje).                                                                                                    |
|  | Pauza pre<br>pokretanja        | Presk.: program sušenja estriha se odmah pokreće za izabrane grejne krugove.                                                                                                    |
|  |                                | [150] dana: program sušenja estriha se pokreće<br>nakon definisanog vremena čekanja. Izabrani grejni<br>krugovi su isključeni tokom vremena čekanja, zaštita<br>od zamrzavanja je aktivna ( $\rightarrow$ sl. 7, vreme do 0<br>dana) |
|  | Vr. faze pokret.               | Presk.: nema faze pokretanja.                                                                                                    |
|  |                                | [1 <b>3</b> 30] dana: podešavanje vremenskog<br>intervala između početka faze pokretanja i sledeće<br>faze.                                                                                                    |
|  | Temperatura<br>faze pokretanja | [20 <b>25</b> 55] °C: temperatura polaznog voda tokom faze pokretanja.                                                                                                    |

| Stavka menija                    | Opis                                                                                                    |
|----------------------------------|----------------------------------------------------------------------------------------------------|
| Korak faze                       | Presk.: ne odvija se faza dogrevanja.                                                                                                    |
| zagrevanja                       | [ <b>1</b> 10] dana: podešavanje vremenskog intervala između koraka (povećanja) u fazi dogrevanja.                                                                                   |
| Razlika temp. u<br>fazi zagr.    | [1 <b>5</b> 35] K: temperaturna razlika između<br>koraka u fazi dogrevanja.                                                                                                    |
| Vreme faze<br>održavanja         | [1 7 99] dana: vremenski interval između<br>početka faze održavanja (trajanje maksimalne<br>temperature za sušenje estriha) i sledeće faze.                                          |
| Temp. faze<br>održavanja         | [20 <b>55</b> ] °C: temperatura polaznog voda tokom faze održavanja (maksimalna temperatura).                                                                                        |
| Korak faze                       | Presk.: ne odvija se faza hlađenja.                                                                                                    |
| hlađenja                         | [ <b>1</b> 10] dana: podešavanje vremenskog intervala između koraka (povećanja) u fazi hlađenja.                                                                                     |
| Razlika temp. u<br>fazi hlađenja | [1 <b>5</b> 35] K: temperaturna razlika između<br>koraka u fazi hlađenja.                                                                                                    |
| Vreme završne                    | Presk.: ne odvija se završna faza.                                                                                                    |
| faze                             | Trajno: vreme završetka nije definisano za završnu fazu.                                                                                                    |
|                                  | [ <b>1</b> 30] dana: podešavanje vremenskog intervala<br>između početka završne faze (zadnji temperaturni<br>korak) i završetka programa sušenja estriha.                            |
| Temp. završ. faze                | [20 <b>25</b> 55] °C: temperatura polaznog voda tokom završne faze.                                                                                                    |
| Maks. prekid bez<br>smetnje      | [2 <b>12</b> 24] h: maksimalno trajanje prekida<br>sušenja estriha (npr. zaustavljanjem sušenja estriha<br>ili prekidom napajanja) dok se ne prikaže greška.                         |
| Sistem sušenja<br>betona         | Da: sušenje estriha je aktivno za sve grejne krugove sistema.                                                                                                    |
|                                  | <b>Pažnja</b> : pojedinačni grejni krugovi se ne mogu<br>izabrati. Grejanje tople vode nije moguće. Prikaz<br>menija i stavki menija sa podešavanjima za toplu<br>vodu je isključen. |
|                                  | Ne: sušenje estriha nije aktivno za sve grejne krugove.                                                                                                    |
|                                  | <b>Pažnja</b> : pojedinačni grejni krugovi se mogu izabrati.<br>Grejanje tople vode je moguće. Meniji i stavke<br>menija sa podešavanjima za toplu vodu su<br>omogućeni.             |
| Sušenje estriha,<br>gr. krug 1   | Da   Ne: podešavanje koje određuje da li će sušenje<br>estriha biti aktivno u izabranom grejnom krugu.                                                                               |
| Zaus.                            | Da   Ne: podešavanje koje određuje da li će sušenje<br>estriha biti privremeno zaustavljeno. Ako je<br>prekoračeno maksimalno trajanje prekida, prikazuje<br>se greška.              |
| tab 11 Dodočav                   | nia u maniju Sučanja ostrika (cl. 7 i 0 prikazuju                                                                                                    |

tab. 11 Podešavanja u meniju Sušenje estriha (sl. 7 i 8 prikazuju osnovno podešavanje za program sušenja estriha)

#### 5.1.8 Meni: Topla voda

U ovom meniju se mogu vršiti podešavanja tople vode. Ova podešavanja su dostupna samo ako je sistem projektovan i konfigurisan kao što je ovde opisano i ako korišćena jedinica podržava to podešavanje.

Redovno sprovodite termičku dezinfekciju kako biste ubili patogene (npr. legionelu). Posebne zakonske odredbe mogu postojati u vezi sa termičkom dezinfekcijom većih sistema tople vode.

## i

Režim tople vode je aktivan u stanju isporuke.

 Ako sistem tople vode nije instaliran, deaktivirajte režim tople vode tokom puštanja u rad.

# i

Opsezi podešavanja i osnovne vrednosti za toplu vodu zavise od instalirane kombinacije toplotne pumpe i unutrašnje jedinice i zbog toga nisu ovde navedeni.

 Za opseg i osnovne vrednosti proverite odgovarajući priručnik unutrašnje jedinice.

# i

Ako je senzor temperature (TW1) instaliran u rezervoaru za toplu vodu, priprema tople vode se zahteva čim stvarna temperatura na TW1 padne ispod izabrane početne temperature.

Ako je drugi senzor temperature (TW2) instaliran na vrhu rezervoara za toplu vodu u svrhu komfora, priprema tople vode se takođe zahteva čim temperatura na TW2 padne ispod vrednosti gore izabrane početne temperature.

Tokom puštanja u rad mogu se izabrati različite opcije za grejanje tople vodeNije instalirano | Toplotna pumpa.

| Stavka menija                                                                                   | Opis                                                                                                    |  |  |
|-------------------------------------------------------------------------------------------------|----------------------------------------------------------------------------------------------------|--|--|
| Meniji koji se prikazuju kada je grejanje tople vode izabrano pomoću<br><b>Toplotna pumpa</b> . |                                                                                                    |  |  |
| Prikaz za<br>stručnjake                                                                         | Izaberite Uklj. za više opcija menija.<br>Kada je isporučen, meni Prikaz za stručnjake je<br>podešen na <b>Isklj.</b> i prikazuju se samo najvažniji<br>parametri. Ako je parametar podešen na Uklj.,<br>prikazuju se drugi konfigurabilni parametri.                                                                                                    |  |  |
| Temperatura                                                                                     | <ul> <li>Počet. temp. komfora. Podesite potrebnu vrednost.</li> <li>Temp. zaust. komfora. Podesite potrebnu vrednost.</li> <li>Eco početna temperatura. Podesite potrebnu vrednost.</li> <li>Eco temp. zaustav.</li> <li>Eco+ početna temp Podesite potrebnu vrednost.</li> <li>Eco+ temp. zaustav.</li> <li>Dod. topla voda. Podesite potrebnu vrednost.</li> <li>Poč. temp. upr. energ Podesite potrebnu vrednost.</li> <li>Tem. zaus. upr. energ Podesite potrebnu vrednost.</li> </ul>                                                                                                    |  |  |
| Termička<br>dezinfekcija                                                                        | <ul> <li>automatika. Izaberite Uklj. da aktivirate<br/>automatsku dezinfekciju.</li> <li>-ili-<br/>Izaberite Isklj. da deaktivirate automatsku<br/>dezinfekciju.</li> <li>Dnevno/Dan u nedelji. Ako termička dezinfekcija<br/>treba da se obavlja svakodnevno, podesite na<br/>Dnevno.</li> <li>-ili-<br/>Izaberite radni dan kada treba obaviti termičku<br/>dezinfekciju.</li> <li>Vreme starta. Izaberite željeno vreme početka<br/>termičke dezinfekcije.</li> <li>Temperatura. Izaberite željenu temperaturu<br/>termičke dezinfekcije.</li> <li>Trajanje održ. toplote. Izaberite održavanje<br/>toplote između [0,01,03,0] sata.</li> <li>Maks. traj Izaberite maksimalno trajanje<br/>termičke dezinfekcije između [2 3 41 b</li> </ul> |  |  |

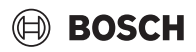

| Stavka menija                        | Opis                                                                                                    |
|--------------------------------------|----------------------------------------------------------------------------------------------------|
| Dnev. zagrevanje                     | <ul> <li>Izaberite Ne da deaktivirate sistem<br/>svakodnevnog grejanja tople vode.</li> <li>-ili-<br/>Izaberite Da da aktivirate sistem svakodnevnog<br/>grejanja tople vode.</li> <li>sat. Podesite željeno vreme za svakodnevno<br/>dogrevanje tople vode.</li> </ul>                                                                                                    |
| Recirkulacija TV                     | <ul> <li>Izaberite Isklj. da deaktivirate cirkulaciju tople vode.</li> <li>-ili-<br/>Izaberite Uklj. da aktivirate cirkulaciju tople vode.</li> <li>Izaberite Način rada dogrevača. Isklj.,<br/>Uklj.,<br/>Zad. tem. TV<br/>automatika</li> <li>Učest. uključivanja.<br/>Izaberite neprekidni rad</li> <li>-ili-<br/>Izaberite željeni broj intervala po satu [146].<br/>Interval traje 3 minuta.</li> </ul> |
| KOMFOR Razl.<br>temp. za<br>punjenje | Podesite razliku punjenja (TC1-TW1) za komforni<br>režim.                                                                                                    |
| ECO Razl. temp.<br>za punjenje       | Podesite razliku punjenja (TC1-TW1) za ECO režim.                                                                                                    |
| ECO+ Razl.<br>temp. za<br>punienie   | Podesite razliku punjenja (TC1-TW1) za ECO+<br>režim.                                                                                                    |

1) Dostupno ako je merač energije povezan i konfigurisan.

tab. 12 Podešavanja za grejanje tople vode pomoću toplotne pumpe

#### 5.1.9 Meni: Solar

U ovom meniju su dostupna podešavanja za solarni sistem grejanja (vidi → tab. 13 "Pregled podešavanja za solarne sisteme grejanja"). Dodatne informacije o podešavanjima i funkcijama potražite u tehničkoj dokumentaciji solarnih modula.

Za pristup ovom meniju, idite na Servis > Solar.

## i

Ova podešavanja su dostupna samo ako je sistem projektovan i konfigurisan na odgovarajući način i ako korišćena jedinica podržava ta podešavanja.

| Stavka menija                 | Opis                                                                                                  |  |
|-------------------------------|----------------------------------------------------------------------------------------------------|--|
| Modul za sol.<br>prošir.      | Izaberite Uklj. da aktivirate solarni modul za proširenje solarnog sistema grejanja.<br>- <b>ili-</b> |  |
|                               | Izaberite Isklj. da deaktivirate.                                                                     |  |
| Akt. solarna<br>konfiguracija | Prikazuje trenutnu konfiguraciju solarnog sistema grejanja.                                           |  |

| Stavka menija               | Opis                                                                                                    |
|-----------------------------|----------------------------------------------------------------------------------------------------|
| Promena solar.<br>konfigur. | Izaberite Potvrditi da biste uredili konfiguraciju<br>solarnog sistema grejanja.                                                                                                    |
|                             | -ili-                                                                                                    |
|                             | Izaberite Otkazati za povratak.                                                                                                    |
|                             | Da biste izabrali potrebnu konfiguraciju sistema i<br>dodavali komponente, listajte kroz opcije menija.<br>Izaberite Dodaj element da biste dodali izabrane<br>komponente.<br>-ili-<br>Izaberite Zatvori dodavanje za završetak.Zatvori<br>dodavanje |
|                             | Izaberite Zavr. konfiguraciju ako je konfiguracija<br>solarnog sistema grejanja završena.                                                                                                    |
| Podešavanja                 | ► Solarni krug.                                                                                                    |
|                             | <ul> <li>Bojler (smanj. toplote). Izvršite podešavanja za<br/>akumulacioni bojler, izmenjivač toplote ili bazen<br/>instaliran u solarnom kolu.</li> </ul>                                                                                           |
|                             | <ul> <li>Sol. prinos. U ovom meniju mogu se konfigurisati<br/>podešavanja za rekuperaciju energije i<br/>procenjeno povećanje solarne energije.<br/>Vrednosti se mogu resetovati.</li> </ul>                                                         |

#### Stavka menija 🛛 Opis Pokreni solarnog Izaberite Uklj. da aktivirate solarni sistem grejanja. Izaberite Isklj. da deaktivirate. sistema tab. 14 Podešavanja za solarne sisteme grejanja

#### 5.1.10 Meni: Ventilacija

Podešavanja Ventilacija su dostupna u ovom meniju. Dodatne informacije o podešavanjima i funkcijama potražite u tehničkoj dokumentaciji za Vent... (Ventilacija sa rekuperacijom toplote). Neka podešavanja će se pojaviti samo ako je Prikaz za stručnjake uključen Uklj..

i

Ova podešavanja su dostupna samo ako je sistem projektovan i konfigurisan na odgovarajući način i ako podržani ventilacioni sistem povezan.

| Stavka menija                   | Opis                                                                                                    |
|---------------------------------|----------------------------------------------------------------------------------------------------|
| Prikaz za<br>stručnjake         | Izaberite Uklj. za više opcija menija.<br>Kada je isporučen, meni instalatera je podešen na<br>Isklj. i prikazuju se samo najvažniji parametri. Ako je<br>parametar podešen na Uklj., prikazuju se drugi<br>konfigurabilni parametri. |
| Tip uređaja                     | <ul> <li>▶ 100</li> <li>▶ 101</li> <li>▶ 260</li> <li>▶ 261</li> </ul>                                                                                                    |
| Zadati<br>zapreminski<br>protok | Podesite potrebnu vrednost, prema projektnom dokumentu [0 <b>100</b> 1000 m <sup>3</sup> /h].                                                                                                    |
| Zaštita od<br>smrzavanja        | <ul> <li>Interval</li> <li>Disbalans</li> <li>Električni predgrejač</li> </ul>                                                                                                    |

tab. 15 Pregled podešavanja Ventilacija

#### 5.1.11 Meni: Menadžer ener.

Podešavanja **Menadžer ener.** su dostupna u ovom meniju. Dodatne informacije o podešavanjima i funkcijama potražite u tehničkoj dokumentaciji merača energije.

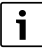

Ako je fotonaponska energija na raspolaganju, akumulacioni bojler instaliran sa svim mešajućim grejnim krugovima i Maks. zad. temp. pol. voda akum. bojlera je onemogućeno, akumulacioni bojler će se zagrejati na maksimalnu temperaturu toplotne pumpe.

| Stavka menija                                  | Opis                                                                                                    |
|------------------------------------------------|----------------------------------------------------------------------------------------------------|
| Povećanje želj.                                | Podesite maksimalnu dozvoljenu sobnu                                                                                         |
| temp. grej.                                    | temperaturu za grejanje.                                                                                                    |
| Sniženje želj.<br>temp. pri hlađ.              | Podesite minimalnu dozvoljenu sobnu temperaturu za hlađenje.                                                                 |
| Maks. zad. temp.<br>pol. voda akum.<br>bojlera | Podesite maksimalnu temperaturu akumulacionog<br>bojlera ako je režim fotonaponskog (PV) viška<br>aktivan [40 <b>60</b> 80]. |
| Hlađenje samo sa<br>PV energ.                  | Izaberite Uklj.<br>- <b>ili-</b><br>Izaberite Isklj.                                                                         |
|                                                | Ako je ovo podešavanje postavljeno na Uklj.,<br>toplotna pumpa koristi višak struje iz Fotovolt.<br>sistem za hlađenje,      |
| Početna temp.<br>tople vode                    | Postavite vrednost koja definiše temperaturu uključivanja tople vode.                                                        |
| Temp. zaust.<br>tople vode                     | Postavite vrednost koja definiše temperaturu isključivanja tople vode.                                                       |
|                                                |                                                                                                    |

tab. 16 Pregled podešavanja Menadžer ener.

#### 5.1.12 Meni: Fotovolt. sistem

U ovom meniju izvršite posebna fotonaponska (PV) podešavanja. Ova podešavanja su dostupna samo ako je sistem projektovan i konfigurisan na odgovarajući način i ako tip korišćenog uređaja podržava to podešavanje.

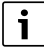

Ako je fotonaponska energija na raspolaganju, akumulacioni bojler instaliran sa svim mešajućim grejnim krugovima i Maks. zad. temp. pol. voda akum. bojlera je onemogućeno, akumulacioni bojler će se zagrejati na maksimalnu temperaturu toplotne pumpe.

| Stavka menija                                  | Opis                                                                                                    |
|------------------------------------------------|----------------------------------------------------------------------------------------------------|
| Povećanje želj.<br>temp. grej.                 | Ako je aktivan režim grejanja, raspoloživi višak<br>energije u PV sistemu može da se koristi za grejanje.<br>Postavite vrednost koja definiše za koliko može da<br>se poveća sobna temperatura [05] K.            |
| Maks. zad. temp.<br>pol. voda akum.<br>bojlera | Podesite maksimalnu temperaturu akumulacionog<br>bojlera ako je režim fotonaponskog (PV) viška<br>aktivan [40 <b>60</b> 80].                                                                                      |
| Povećani komfor<br>tople vode                  | Raspoloživa energija u fotonaponskom (PV) sistemu<br>koristi se za toplu vodu.<br>[Da]   [Ne]<br>Ako je omogućeno, topla voda se zagreva na<br>temperaturu koja je podešena za režim rada tople<br>vode [Komfor]. |
|                                                | Moguće je vratiti na standardni režim Topla voda,<br>Eco, u odgovarajućem meniju.                                                                                                    |
|                                                | Ako je aktivan program za odmor, voda se neće<br>grejati tokom definisanog perioda.                                                                                                    |

|  | Stavka menija                     | Opis                                                                                                    |
|--|-----------------------------------|----------------------------------------------------------------------------------------------------|
|  | Sniženje želj.<br>temp. pri hlađ. | [Da]: Raspoloživa energija u PV sistemu se koristi za<br>hlađenje, ako je sistem u režimu hlađenja.                                                                     |
|  | Hlađenje samo sa<br>PV energ.     | Režim hlađenja se aktivira samo ako je energija na<br>raspolaganju u fotonaponskom (PV) sistemu.<br>[Da]   [Ne]<br>Hlađenje se ne vrši ako je aktivan program za odmor. |
|  | Maks. snaga<br>kompresora         | Podesite maksimalnu snagu za rad kompresora, ako<br>je omogućen PV režim.                                                                                               |

tab. 17 Podešavanja u meniju podataka fotonaponskog (PV) sistema

#### 5.1.13 Meni: Smart mreža

U ovom meniju izvršite posebna podešavanja pametne mreže. Ova podešavanja su dostupna samo ako je sistem projektovan i konfigurisan na odgovarajući način i ako tip korišćenog uređaja podržava to podešavanje.

i

Ako je energija pametne mreže na raspolaganju i akumulacioni bojler instaliran sa svim mešovitim grejnim krugovima, akumulacioni bojler će se zagrejati na maksimalnu temperaturu toplotne pumpe.

| Stavka menija                 | Kontrolni opseg: opis funkcije                                                                                                    |
|-------------------------------|----------------------------------------------------------------------------------------------------|
| Izbor poveć.                  | [05] K<br>Postavite za koliko može da se poveća sobna<br>temperatura.                                                                                                    |
| Prinud. poveć.                | [25] K<br>Postavite za koliko može prinudno da se poveća<br>sobna temperatura.                                                                                                    |
| Povećani komfor<br>tople vode | [Da]   [Ne]<br>Ako je omogućeno, topla voda se zagreva na<br>temperaturu koja je podešena za režim rada tople<br>vode [Komfor]. Grejanje se ne vrši ako je aktivan<br>program za odmor. |

tab. 18 Podešavanja u meniju podataka pametne mreže

#### 5.1.14 Meni: EEBus

Podešavanja EEBus su vidljiva ako sistem grejanja podržava EEBus i povezanu funkciju ograničenja snage.

| Stavka menija  | Opis                                                       |
|----------------|------------------------------------------------------------|
| Puštanje u rad | Podesite vezu sa EEBus tokom puštanja u rad. <sup>1)</sup> |

1) Ista postavka puštanja u rad EEBus dostupna je u meniju krajnjeg korisnika.

tab. 19 Pregled podešavanja u meniju EEBus

Za dodatne informacije o EEBus i dostupnim rešenjima pogledajte <u>sector coupling web page</u>.

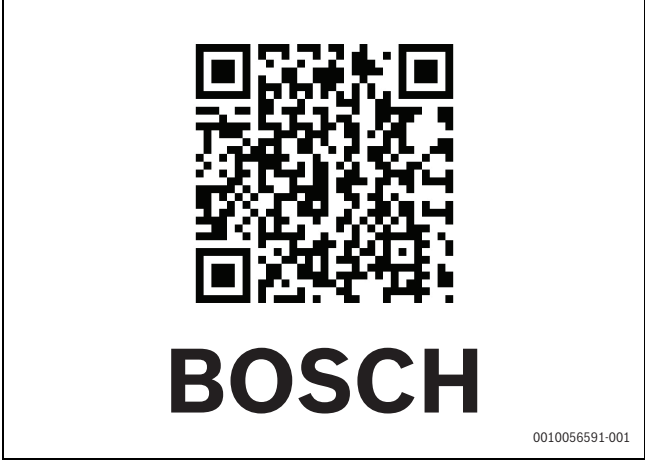

sl. 9

#### 5.1.15 Podešavanja za druge sisteme ili uređaje

Ako su u sistemu instalirani drugi specifični sistemi ili uređaji, biće dostupne dodatne stavke menija.

U zavisnosti od toga koji se sistem ili uređaj koristi i od pripadajućih sklopova ili komponenti, mogu se izvršiti različita podešavanja.

Dodatne informacije o podešavanjima i funkcijama potražite u tehničkoj dokumentaciji za odgovarajući sistem ili uređaj.

Dostupni su sledeći dodatni sistemi i stavke menija:

- · Pojed. regul. soba: Kontrola jedne prostorije.
- CR11: Bosch univerzalni modul

#### 5.1.16 Vrati podešavanja instalatera

Izaberite Vrati podešavanja instalatera da biste vratili na podešavanja koja su izvršena tokom puštanja u rad i sačuvana kao podešavanja instalacije. Izaberite Da i potvrdite. Izaberite Ne za povratak bez resetovanja.

#### 5.1.17 Osnovno podešavanje

Izaberite Osnovno podešavanje za povratak na osnovna podešavanja. Izaberite Da i potvrdite. Izaberite Ne za povratak bez resetovanja.

#### 5.2 Dijagnostika

#### 5.2.1 Meni: Test funkcija

Aktivne komponente sistema grejanja se mogu pojedinačno testirati putem menija Test funkcija. Podešavanje funkcije **Aktivirati test funkcija** u ovom meniju na Da otkazuje normalan režim rada celog sistema. Sva podešavanja će biti sačuvana. Podešavanja u ovom meniju se primenjuju samo privremeno. Ako je u slučaju **Aktivirati test funkcija** podešena opcija Ne ili ako je meni Test funkcija zatvoren, ponovo se primenjuju sačuvana podešavanja. Dostupne funkcije i moguća podešavanja se razlikuju u zavisnosti od instaliranog sistema.

BOSCH

Da biste obavili provere funkcija, podešavaju se parametri za svaku pojedinačnu komponentu. Da bi se proverilo da li ispravno reaguju kompresor, ventil za mešanje, pumpa ili 3-smerni ventil, proverava se ponašanje pojedinačnih komponenti.

| Stavka menija              | Opis                                                                                                    |
|----------------------------|----------------------------------------------------------------------------------------------------|
| Aktivirati test            | Izaberite Da da aktivirate Test funkcija.                                                                                                    |
| funkcija<br>Toplotna pumpa | <ul> <li>PCO prim. pumpa za gr Uključite ili isključite pumpu grejnog kruga.</li> <li>PCO Br. obr Brzina pumpe se može promeniti podešavanjem procenta. 100 % = maksimalna brzina.</li> <li>VW1 3-kr. ventil TV. Sa Gre. preusmerni ventil se podešava na režim grejanja. Izaberite Topla voda da biste postavili na režim tople vode.</li> <li>Test. rash. kr Ako je izabrano Uklj., aktivne komponente kruga hlađenja se pokreću jedna po jedna otvaranjem/zatvaranjem ekspanzionih ventila.</li> <li>Kompresor. Izaberite Uklj. da aktivirate kompresor.</li> <li>Invertor rashl. ventilatora. Izaberite Uklj. da aktivirate ventilator za hlađenje.</li> <li>Pražnjenje/punjenje. Ova funkcija se koristi prilikom pražnjenja ili punjenja rashladnog sredstva i otvara ekspanzione ventile. Izaberite Da da aktivirate.</li> <li>Aktiv. izl. za hlađ.</li> <li>Dogrevač step. 1. Izaberite Uklj. da aktivirate prvi stepen dogrevanja.</li> <li>Dogrevač step. 3. Izaberite Uklj. da aktivirate treći stepen dogrevanja.</li> </ul> |
| Grejni krug 1              | <ul> <li>PC1 Pu. gr. kr. GK1. Uključite ili isključite<br/>toplotnu pumpu.</li> <li>PC1 Br. obr Brzina pumpe se može promeniti<br/>podešavanjem procenta. 100 % = maksimalna<br/>brzina.</li> </ul>                                                                                                    |
| Topla voda                 | <ul> <li>PCO prim. pumpa za gr Uključite ili isključite pumpu grejnog kruga.</li> <li>PCO Br. obr Brzina pumpe se može promeniti podešavanjem procenta. 100 % = maksimalna brzina.</li> <li>VW1 3-kr. ventil TV. Promenite položaj preusmernog ventila između Topla voda i Grejanje.</li> <li>Cirkulac. pumpa TV. Uključite ili isključite cirkulacionu pumpu za toplu vodu.</li> </ul>                                                                                                    |

| <ul> <li>Solar</li> <li>PS1 Pumpa solarnog kruga. Izaberite Uklj. da aktivirate pumpu solarnog kola.</li> <li>PS5 Pumpa bojlera tople vode. Izaberite Uklj. da aktivirate pumpu izmenjivača toplote.</li> <li>PS4 Pumpa solarnog kruga 2. Izaberite Uklj. da aktivirate pumpu za solarno kolo 2.</li> <li>PS6 Pumpa za dopunu. Izaberite Uklj. da aktivirate pumpu za ponovno zagrevanje.</li> <li>PS7 Pumpa za dopunu. Izaberite Uklj. da aktivirate pumpu za ponovno zagrevanje.</li> <li>PS7 Pumpa za term. dezinf. Izaberite Uklj. da aktivirate termičku dezinfekciju.</li> </ul> |
|----------------------------------------------------------------------------------------------------|
| <ul> <li>PS7 Pumpa za dopunu. Izaberite Uklj. da<br/>aktivirate pumpu za ponovno zagrevanje.</li> <li>Pumpa za term. dezinf. Izaberite Uklj. da<br/>aktivirate termičku dezinfekciju.</li> </ul>                                                                                                    |
| aktivirate termičku dezinfekciju.                                                                                                    |
| <ul> <li>M1 Izlaz difer. regulatora. Izaberite Uklj. da<br/>aktivirate ventil za kontrolu diferencijalnog<br/>pritiska.</li> </ul>                                                                                                    |
| <ul> <li>PS10 Pumpa za hlađenje kolektora. Izaberite<br/>Uklj. da aktivirate pumpu solarni kolektora.</li> </ul>                                                                                                    |
| <ul> <li>Ventilacija</li> <li>Ventilator usisnog vazduha. Izaberite Uklj. da aktivirate ventilator za dovodni vazduh.</li> <li>Ventilator izduvnog vazduha. Izaberite Uklj. da aktivirate ventilator za odvodni vazduh.</li> </ul>                                                                                                    |
| <ul> <li>Klapna premošćenja. Izaberite Uklj. da aktivirate<br/>preusmerni ventil.</li> </ul>                                                                                                    |
| <ul> <li>Električni predgrejač. Izaberite Uklj. da aktivirate<br/>električni predgrejač.</li> </ul>                                                                                                    |
| <ul> <li>Električni dogrevač. Izaberite Uklj. da aktivirate<br/>električni dogrevač.</li> </ul>                                                                                                    |
| <ul> <li>Mešač hidr. dogrevača. Izaberite Zaus., Otvoriti<br/>Zatvoriti da aktivirate ventil za mešanje.</li> </ul>                                                                                                    |
| Spolj. el. pregrej. reg Izaberite Uklj. da<br>aktivirate eksterni električni dogrevač.                                                                                                    |

#### 5.2.2 Meni: Test. prekid. visokog prit.

Režim **Test. prekid. visokog prit.** je vidljiv samo u Austriji. Ovo testiranje meri bezbednost prekidača visokog pritiska u krugu rashladnog sredstva (za više informacija → vidi tehničku dokumentaciju spoljne jedinice vazduh/voda).

i

Za izvođenje **Test. prekid. visokog prit.** manometar mora biti povezan u krug rashladnog sredstva.

Za pristup ovom meniju, idite na Servis > Dijagn. > **Test. prekid. visokog** prit.

| Stavka menija           | Opis                                                                                |
|-------------------------|-------------------------------------------------------------------------------------|
| Aktiviraj <sup>1)</sup> | Izaberite Aktiviraj. Pojavljuje se iskačuća poruka:                                 |
|                         | <ul> <li>Izaberi Potvrditi da pokrenete testiranja.</li> <li>-ili-</li> </ul>       |
|                         | <ul> <li>Izaberi Otkazati da otkažete testiranje.</li> </ul>                        |
| Status                  | neaktivno   pokrenuti   aktivno   neuspešno  <br>uspešno.                           |
| JR1 Sen. vis.<br>prit.  | Prikazana je temperatura senzora (koji se nalazi na<br>strani pritiska kompresora). |

| Stavka menija                        | Opis                                                               |
|--------------------------------------|--------------------------------------------------------------------|
| JRO Senzor nis.                      | Prikazana je temperatura senzora (koji se nalazi na                |
| prit.                                | usisnoj strani kompresora).                                        |
| TR6 Temp.                            | Prikazana je temperatura senzora temperature TR6                   |
| vrelog gasa                          | (koji se nalazi na strani pritiska kompresora).                    |
| <ol> <li>Meni Test. prekio</li></ol> | d. visokog prit. je vidljiv, u Austriji, za toplotne pumpe vazduh/ |
| voda koje koriste                    | e rashladno sredstvo R290 i daju toplotnu snagu veću od 7 kW       |

voda koje koriste rashladno sredstvo R290 i daju toplotnu snagu veću od 7 kV (na primer verzija spoljne jedinice od 9·12/14 kW).

tab. 21 Pregled menija Testiranje prekidača visokog pritiska

#### 5.2.3 Meni: Smetnje

U ovom meniju su prikazani trenutni alarmi i istorija alarma.

| Stavka menija                         | Opis                                                                                                    |
|---------------------------------------|----------------------------------------------------------------------------------------------------|
| Akt. smetnje<br>instalacije           | Ovde su prikazani svi trenutni alarmi u sistemu.                                                                                                    |
|                                       | Najnoviji alarmi za ceo sistem su prikazani ovde<br>hronološkim redom.                                                                                                    |
| lstor. smet.<br>topl.pumpe            | Najnoviji alarmi za toplotnu pumpu su prikazani ovde<br>hronološkim redom. Za svaki memorisani alarm je<br>dostupan snimak sa trenutnim podacima u trenutku<br>kada se alarm dogodio. Pritisnite alarm za prikaz<br>snimka. |
| Istorija smetnji<br>instalacije       | Najnoviji alarmi za sistem su prikazani ovde<br>hronološkim redom.                                                                                                    |
| Resetuj akt.<br>smetnje<br>topl.pumpe | Resetujte aktivne alarme. Izaberite Da da resetujete<br>-ili-<br>Ne za povratak.                                                                                                    |
| lstor. smetnji<br>topl.pumpe          | Resetujte istoriju alarma toplotne pumpe. Izaberite<br>Da da resetujete<br>-ili-<br>Ne za povratak.                                                                                                    |
| Istorija smetnji<br>sistema           | Resetujte sve alarme. Izaberite Da da resetujete<br>- <b>ili-</b><br>Ne za povratak.                                                                                                    |

tab. 22 Mani alarma

#### 5.2.4 Kontakt podaci instalatera

- Izaberite Kontakt podaci instalatera da biste uneli podatke za kontakt instalatera. Unesite Ime, Adresa i Broj telefona. Potvrdite unos sa Potvrditi.
- Objasnite kupcu kako rade upravljački elementi i dodatna oprema i kako da njima rukuje.
- Informišite kupca o izabranim podešavanjima.

#### 5.3 Info

U ovom meniju su prikazani status i informacije o toplotnoj pumpi, dodatnoj opremi i sistemu. Informacije se prikazuju samo za one funkcije i dodatnu opremu koja je instalirana u toplotnoj pumpi i u sistemu. Ovom meniju informacija možete pristupiti preko ikone () u zaglavlju svakog menija za servisiranje.

| Stavka menija            | Opis                                                                                                    |
|--------------------------|----------------------------------------------------------------------------------------------------|
| Toplotna pumpa           | <ul> <li>Pregled rashl. kruga prikazuje status kruga<br/>hlađenja.</li> <li>Status topl.pumpe prikazuje status sastavnih<br/>delova toplotne pumpe.</li> <li>Eksterni ulaz prikazuje status eksternih ulaza.</li> <li>Temperatura prikazuje trenutne temperature<br/>senzora u toplotnoj pumpi.</li> <li>Izlazi prikazuje status signala na izlazu toplotne<br/>pumpe.</li> <li>Pregled tajmera prikazuje status tajmera<br/>toplotne pumpe.</li> <li>Statistika prikazuje statistiku za toplotnu pumpu,<br/>uključujući broj pokretanja kompresora i<br/>podatke o energiji.</li> </ul> |
| Informacije o<br>sistemu | <ul> <li>Pregled senzora sistema toplotne pumpe.</li> <li>T1 Spoljna temp.</li> <li>Prigušenje, tip zgrade</li> <li>Zad. vrednost pol. voda</li> <li>Temp. povr. voda</li> </ul>                                                                                                    |
| Grejni krug 1            | <ul> <li>Prikazuje trenutne radne podatke za krug<br/>grejanja 1.</li> </ul>                                                                                                    |
| Topla voda               | • Prikazuje trenutne radne podatke za toplu vodu.                                                                                                    |
| Solar                    | • Prikazuje trenutne radne podatke za PV modul.                                                                                                    |
| Ventilacija              | • Prikazuje trenutne radne podatke za ventilaciju.                                                                                                    |
| Menadžer ener.           | Prikazuje trenutne radne podatke za upravljanje<br>energijom.                                                                                                    |
| EEBus                    | Prikazuje trenutne radne podatke za EEBus.                                                                                                    |
| Sistemske<br>komponente  | <ul> <li>Toplotna pumpa prikazuje brojeve verzija za<br/>štampanu ploču i softver instalirane u toplotnoj<br/>pumpi.</li> </ul>                                                                                                    |
|                          | <ul> <li>Solar prikazuje brojeve verzija za modul i softver<br/>instalirane u sistemu PV modula.</li> <li>Ventilacija</li> <li>Internet mod. prikazuje brojeve verzija za<br/>ratovavi jestivor</li> </ul>                                                                                                    |
|                          | galeway i softver.                                                                                                    |

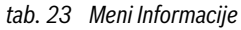

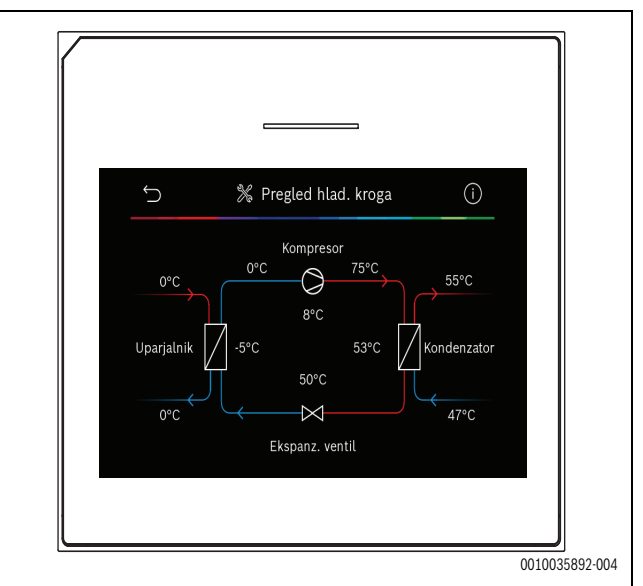

**BOSCH** 

sl. 10 Pregled kruga hlađenja

#### 5.4 Pregled sistema

Ovaj meni sadrži najvažnije podatke o toplotnoj pumpi.

| / |                                                                                           |                                                                                                    |    |
|---|-------------------------------------------------------------------------------------------|----------------------------------------------------------------------------------------------------|----|
|   | ţ                                                                                         | Pregled sistema                                                                                                    | ?  |
|   | 30.01.2022   14:50<br>¬ (r) ⊕<br>Spolj. temp.<br>□ -2 ° ><br>Rad. pritisak<br>¬ 1.5 bar > | $ \begin{array}{c} & & & \\ & & \\ & $ |    |
|   | Više≻                                                                                     |                                                                                                    | ۵* |
|   |                                                                                           |                                                                                                    |    |

sl. 11

#### 6 Napomene o zaštiti podataka

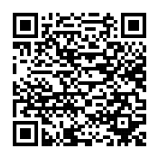

Mi, **Robert Bosch d.o.o., Omladinskih brigada 90E, 11070 Novi Beograd, Srbija**, obrađujemo informacije o proizvodu i instalaciji, tehničke podatke i podatke o povezivanju, podatke o komunikaciji, podatke o registraciji proizvoda i podatke o istoriji korisnika da bi se obezbedila funkcionalnost

proizvoda (član 6 stav 1 tačka 1 slovo b Opšte uredbe o zaštiti podataka), da bismo ispunili našu obavezu praćenja proizvoda i iz bezbednosnih razloga (član 6 stav 1 tačka 1 slovo f Opšte uredbe o zaštiti podataka), da bismo zaštitili svoja prava u vezi sa garancijom i pitanjima registracije proizvoda (član 6 stav 1 tačka 1 slovo f Opšte uredbe o zaštiti podataka), da bismo analizirali distribuciju naših proizvoda i da bismo pružili pojedinačne informacije i ponude u vezi sa proizvodima (član 6 stav 1 tačka 1 slovo f Opšte uredbe o zaštiti podataka). Možemo angažovati eksterne dobavljače usluga i/ili kompanije povezane sa Bosch i prenositi im podatke za pružanje usluga, kao što su usluge prodaje i marketinga, upravljanje ugovorima, obrada plaćanja, programiranje, hosting podataka i usluge dežurnog telefona. U određenim slučajevima, ali samo ako je zagarantovana adekvatna zaštita podataka, lični podaci se mogu preneti primaocima van Evropskog ekonomskog prostora. Dodatne informacije se daju na zahtev. Možete kontaktirati našeg službenika za zaštitu podataka na sledećoj adresi: Datenschutzbeauftragter, Information Security and Privacy (C/ISP), Robert Bosch GmbH, Postfach 30 02 20, 70442 Stuttgart, DEUTSCHLAND.

Imate pravo da uložite prigovor na obradu vaših ličnih podataka na osnovu člana 6 stav 1 tačka 1 slovo f Opšte uredbe o zaštiti podataka u bilo kom trenutku iz razloga koji proizilaze iz vaše posebne situacije ili u svrhe direktnog oglašavanja. Da biste ostvarili svoja prava, kontaktirajte nas na **DPO@bosch.com**. Za više informacija, pratite QR kod.

#### 7 Rešavanje problema

Greška se pojavljuje na ekranu upravljačkih elemenata. Uzrok može biti greška na upravljačkim elementima, u komponenti, u sklopu ili na generatoru toplote. Ako greška nije prikazana u ovom priručniku, pogledajte odgovarajući priručnik generatora toplote, komponente ili servisni priručnik.

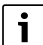

Struktura zaglavlja tabela: Šifra greške - [uzrok ili opis greške].

| 4052 - [Termička dezinfekcija nije uspela]                                                                                               |                                                                  |  |
|----------------------------------------------------------------------------------------------------|------------------------------------------------------------------|--|
| Postupak testiranja/uzrok                                                                                                    | Aktivnost                                                        |  |
| Proverite da li se voda možda<br>izvlači iz bojlera tople vode zbog<br>curenja ili otvorenih slavina.                                    | Ako se voda stalno ispušta,<br>preduzmite mere da to zaustavite. |  |
| Proverite položaj senzora<br>temperature tople vode; možda je<br>nepravilno pričvršćen ili visi u<br>vazduhu.                            | Pravilno postavite senzor<br>temperature tople vode.             |  |
| Proverite da li je grejna spirala u<br>bojleru u potpunosti odzračena.                                                                   | Odzračite ako je potrebno.                                       |  |
| Proverite spojne cevi između<br>generatora toplote i bojlera i uz<br>pomoć uputstva za instalaciju<br>uverite se da su pravilno spojene. | Otklonite sve greške u cevovodu.                                 |  |
| Preveliki gubici u cirkulacionom vodu tople vode.                                                                                        | Proverite cirkulacioni vod tople<br>vode i pumpu.                |  |

| 4052 - [Termička dezinfekcija nije uspela]                                                                                         |                                                                   |  |
|----------------------------------------------------------------------------------------------------|-------------------------------------------------------------------|--|
| Postupak testiranja/uzrok                                                                                                    | Aktivnost                                                         |  |
| Proverite senzor temperature<br>tople vode prema tabeli u<br>priručniku za instalaciju uređaja.                                    | Zamenite senzor ako postoje<br>odstupanja od vrednosti iz tabele. |  |
| Proverite konfiguraciju sistema.<br>Izlazna snaga električnog<br>dogrevača je možda premala u<br>odnosu na potrebnu količinu vode. | Proverite/povećajte Maks. traj.<br>(0 <b>30</b> 180 min).         |  |
| tab. 24                                                                                                    | ·                                                                 |  |

| 1000 - [Konfiguracija sist. nije potvrđena] |                                                |  |
|---------------------------------------------|------------------------------------------------|--|
| Postupak testiranja/uzrok                   | Aktivnost                                      |  |
| Konfiguracija sistema nije<br>završena.     | U potpunosti konfigurišite sistem i potvrdite. |  |
| tab. 25                                     |                                                |  |

| 1010 - [Ne postoji komunikacija preko BUS veze EMS]                                                                                                    |                                                                                                 |  |
|----------------------------------------------------------------------------------------------------|-------------------------------------------------------------------------------------------------|--|
| Postupak testiranja/uzrok                                                                                                    | Aktivnost                                                                                       |  |
| Proverite da li je BUS kabl<br>pogrešno povezan.                                                                                                    | Otklonite greške ožičenja i<br>isključite i ponovo uključite<br>kontroler.                      |  |
| Proverite da li je BUS kabl<br>neispravan. Uklonite modul za<br>proširenje sa BUS-a i isključite i<br>ponovo uključite kontroler.<br>Proverite da li je uzrok greške<br>modul ili ožičenje modula. | <ul> <li>Popravite ili zamenite BUS<br/>kabl.</li> <li>Zamenite neispravan BUS čvor.</li> </ul> |  |

#### tab. 26

5111 - [Alarm: Signal senzora temperature TC3 na kondenzatoru je

| van dozvoljenog opsegaj                          |                                                                            |
|--------------------------------------------------|----------------------------------------------------------------------------|
| Postupak testiranja/uzrok                        | Aktivnost                                                                  |
| Proverite da li je BUS kabl<br>pogrešno povezan. | Otklonite greške ožičenja i<br>isključite i ponovo uključite<br>kontroler. |
| Proverite da li je BUS kabl<br>neispravan.       | Popravite ili zamenite BUS kabl.                                           |
|                                                  |                                                                            |

tab. 27

| 5203 - [Alarm senz.spoljne temp. T1 greška]                                                                                      |                                                                  |  |
|----------------------------------------------------------------------------------------------------|------------------------------------------------------------------|--|
| Postupak testiranja/uzrok                                                                                                    | Aktivnost                                                        |  |
| Proverite kontinuitet priključnog<br>kabla između upravljačkog uređaja<br>i senzora spoljašnje temperature.                      | Ako nema kontinuiteta, otklonite<br>kvar.                        |  |
| Proverite električni priključak<br>priključnog kabla u senzoru<br>spoljašnje temperature ili na<br>utikaču upravljačkog uređaja. | Očistite korodirane priključke u<br>spoljašnjem kućištu senzora. |  |
| Proverite senzor spoljašnje<br>temperature prema tabeli u<br>priručniku za instalaciju uređaja.                                  | Ako se vrednosti ne poklapaju,<br>zamenite senzor.               |  |

tab. 28

| 1038 - [Nevaž. vred. za vreme/datum] |                                |  |
|--------------------------------------|--------------------------------|--|
| Postupak testiranja/uzrok            | Aktivnost                      |  |
| Datum/vreme još nije podešeno.       | Podesite datum/vreme.          |  |
| Duži gubitak napajanja.              | Izbegavajte prekide napajanja. |  |
|                                      |                                |  |

tab. 29

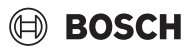

| 3091 - [Senzor sobne temp. u kvaru] |                                                                                                    |                               |
|-------------------------------------|----------------------------------------------------------------------------------------------------|-------------------------------|
| Po                                  | stupak testiranja/uzrok                                                                                                    | Aktivnost                     |
| •                                   | Promenite zaštitu od<br>zamrzavanja sa vođen sobnom<br>temperaturom na vođen<br>spoljašnjom temperaturom,<br>ako je potrebno. | Zamenite daljinski upravljač. |

tab. 30

| 5206 - [Alarm Z1 Senzor temp. pol. voda T0 Greška]                                                 |                                                 |  |
|----------------------------------------------------------------------------------------------------|-------------------------------------------------|--|
| Postupak testiranja/uzrok                                                                          | Aktivnost                                       |  |
| Proverite priključni kabl između<br>upravljačkog uređaja i senzora<br>temperature polaznog voda.   | Ispravno uspostavite povezivanje.               |  |
| Proverite senzor temperature<br>polaznog voda prema tabeli u<br>priručniku za instalaciju uređaja. | Ako se vrednosti ne poklapaju, zamenite senzor. |  |

tab. 31

| 5485 - [Nedovoljna cirkulacija za topl. pumpu] |                                                        |
|------------------------------------------------|--------------------------------------------------------|
| Postupak testiranja/uzrok                      | Aktivnost                                              |
| Prenizak protok primarnog kruga.               | Proverite i očistite filter za čestice.                |
|                                                | Proverite i odzračite primarnu cirkulacionu pumpu PCO. |

#### tab. 32

| 5378 - [Info. smetnja kondenzacija u spoljnoj jedinici] |                                                                                                |  |
|---------------------------------------------------------|------------------------------------------------------------------------------------------------|--|
| Postupak testiranja/uzrok                               | Aktivnost                                                                                      |  |
| Preniska temperatura ili protok<br>sistema grejanja.    | Otvorite više termostata na<br>sistemu grejanja.                                               |  |
| Prenizak protok vazduha kroz<br>isparivač.              | Očistite isparivač.                                                                            |  |
| Neispravan senzor TL2.                                  | Proverite senzor TL2 prema<br>tabelama senzora. Zamenite<br>senzor TL2 ako postoji odstupanje. |  |

tab. 33

| 5522 - [Alarm Elektronska ploča instalatera i VP/EA elektronska<br>ploča se međusobno ne uklapaju] |                                  |
|----------------------------------------------------------------------------------------------------|----------------------------------|
| Postupak testiranja/uzrok                                                                          | Aktivnost                        |
| Neodgovarajuća kombinacija                                                                         | Proverite da li je kombinacija   |
| toplotne pumpe i unutrašnje                                                                        | dozvoljena prema tabelama        |
| jedinice.                                                                                          | kombinacija.                     |
| XCU modul u toplotnoj pumpi ili                                                                    | Proverite verziju XCU softvera i |
| unutrašnjoj jedinici je zamenjen, ali                                                              | ponovo ga fleširajte ako je      |
| softver nema odgovarajuću verziju.                                                                 | potrebno.                        |

tab. 34

| 5594 - [Alarm Z1 Vazduh u sist.]                                                               |                                                                                            |
|------------------------------------------------------------------------------------------------|--------------------------------------------------------------------------------------------|
| Postupak testiranja/uzrok                                                                      | Aktivnost                                                                                  |
| Vazduh u uređaju.                                                                              | Sprovedite postupak ispuštanja u<br>skladu sa uputstvom za instalaciju<br>uređaja.         |
| Polazni vod za prenos toplote<br>blokiran ventilom.                                            | Otvorite sve ventile koji blokiraju polazni vod.                                           |
| Nema polaznog toka fluida za<br>prenos toplote zbog neispravne<br>primarne cirkulacione pumpe. | Proverite primarnu cirkulacionu<br>pumpu i odzračite je. Zamenite je<br>ako je neispravna. |
| tab. 35                                                                                        | ·                                                                                          |

| 5239 - [Alarm Senzor top.vode TW1 Smetnja]               |                                                                                                    |
|----------------------------------------------------------|----------------------------------------------------------------------------------------------------|
| Postupak testiranja/uzrok                                | Aktivnost                                                                                                    |
| Senzor TW1/ signalni kabl kratko<br>spojen ili prekinut. | Dok je senzor odvojen od table<br>XCU-HY, izmerite i uporedite otpor<br>sa tabelom senzora u priručniku za<br>instalaciju uređaja. Popravite kabl<br>ili zamenite senzor ako se otkrije<br>odstupanje. |
| Neispravna tabla XCU-HY.                                 | Ako senzor radi ispravno, a<br>upozorenje se i dalje aktivira,<br>zamenite tablu XCU-HY.                                                                                                    |

#### tab. 36

| IVII - [FIILISAK VOUE PIEIIIZAK]         |                                                                                              |
|------------------------------------------|----------------------------------------------------------------------------------------------|
| Postupak testiranja/uzrok                | Aktivnost                                                                                    |
| Proverite pritisak sistema na manometru. | Napunite instalaciju do<br>odgovarajućeg pritiska, prema<br>uputstvu za instalaciju uređaja. |

#### tab. 37

| 5143 - [Alarm: Polazni i povratni tok između unutrašnje i spoljne<br>jedinice su zamenjeni] |                                                      |
|---------------------------------------------------------------------------------------------|------------------------------------------------------|
| Postupak testiranja/uzrok                                                                   | Aktivnost                                            |
| Priključci za cevi na toplotnoj<br>pumpi nisu ispravni.                                     | Proverite hidrauličke priključke na toplotnoj pumpi. |
|                                                                                             |                                                      |

#### tab. 38

| 6242- [Alarm: Kontroler sigurnosne temperature FE na<br>električnom dogrevaču nije reagovao] |                                                                    |
|----------------------------------------------------------------------------------------------|--------------------------------------------------------------------|
| Postupak testiranja/uzrok                                                                    | Aktivnost                                                          |
| Aktivirala se preko toplotna zaštita<br>na dogrevaču.                                        | Proverite cirkulacione pumpe, pritisak sistema i odzračite sistem. |
| 4-6-20                                                                                       |                                                                    |

#### tab. 39

6243- [Upozorenje: Visoka temperaturna razlika između senzora temperature polaznog i povratnog voda toplotne pumpe (TC3-TC0)] Decturek testisenje (uzrak

| Postupak testiranja/uzrok     | Aktivnost                                   |
|-------------------------------|---------------------------------------------|
| Niska cirkulacija u primarnom | Proverite i očistite filter za čestice,     |
| krugu.                        | proverite da li su svi ventili<br>otvoreni. |

#### tab. 40

| 6248- [Alarm: Limitator temperature podnog grejanja je reagovao] |                                                                                                    |
|------------------------------------------------------------------|----------------------------------------------------------------------------------------------------|
| Postupak testiranja/uzrok                                        | Aktivnost                                                                                                    |
| Isključila se zaštita od pregrevanja<br>za podno grejanje        | Proverite podešavanja<br>temperature za krug podnog<br>grejanja. Proverite električan<br>priključak na ograničavaču<br>temperature. |

#### tab. 41

| 6253- [Alarm: Previsoka temperatura u električnom dogrevaču<br>EE] |                                      |
|--------------------------------------------------------------------|--------------------------------------|
| Postupak testiranja/uzrok                                          | Aktivnost                            |
| Dogrevač dostiže svoju graničnu                                    | Proverite cirkulacione pumpe,        |
| temperaturu.                                                       | pritisak sistema i odzračite sistem. |
| tah 42                                                             |                                      |

#### 8 Pregled Servis

Stavke menija su prikazane redom u nastavku. Za pristup meniju za servisiranje držite pritisnutim taster menija dok se ne završi odbrojavanje (oko 5 sekundi). U svakoj instalaciji se prikazuju samo meniji instaliranih modula ili komponenti. Prikazane stavke menija se mogu razlikovati u zavisnosti od zemlje i tržišta.

#### Servis

#### Podešavanja sistema

- Analiza sistema
- Puštanje u rad
  - Zemlja
  - Sistem. akum. bojler
  - Instal. premošć.
  - Izaberi dogrevač
    - Nijedan
    - Električni dogrevač
  - Osigurač
    - 16A
    - 20 A
    - 25 A
    - 32 A
  - Vrsta gradnje
    - Kuća za jednu porodicu
  - Zgrada sa više stanova
  - Grejni krug 1<sup>1)</sup>
    - Nije instalirano
    - Na topl. pumpi
    - Na modulu
  - Topla voda
    - Nije instalirano
    - Toplotna pumpa
  - Solar
  - Ventilacija
  - Menadžer ener.
- Toplotna pumpa
  - Prikaz za stručnjake
  - Brzo pokretanje kompresora
  - Tihi režim
    - Način rada
  - Od
  - A
  - Isklj. ispod min. sp. temp.
  - Smanjenje snage
  - Maks. br. obr. kompres.
  - Odlaganje uklj/isklj
  - Odl. uklj./isk. grej.
  - odl. uklj./isk. hlađ.
  - Ručno odleđivanje
  - Eksterni ulaz
    - Eksterni ulaz 1
      - ЭСО, пер.блок.1
    - Eksterni ulaz 2
      - Blokiraj rež. top. vode
      - Blokiraj rež. grej.
    - Eksterni ulaz 3

UI 800 - 6721886854 (2024/09)

 Podešavanja navedena u Grejni krug 1 važe za grejne krugove 1 do 4. Opcija Na topl. pumpi je dostupna samo za grejne krugove 1 i 2, zato neće biti prikazana u grejnim krugovima 3 i 4.

- Invertovani ulaz
- Zaštita od pregr. GK1
- Eksterni ulaz 4
- Fotovolt. sistem
- TC3-TC0 Raz. temp. grej.
- TCO-TC3 Razl. temp. hlađ.
- PC1 Zad.vr. prit.
- Naizmenični rad
  - Naizm. rež. grej. TV
- Maks. traj. TV
- Maks. traj. grejanja
- Zašt. od blok.
- Min. radni pritisak
- Optimalni radni pritisak
- 3-kraki ventil u sred. položaju
- LIN-bus pumpe
- Odlag. dogrevača
  - Prikaz za stručnjake
  - Pojed. režim
  - Električni dogrevač
  - Samo dogrev.
  - Blokada dogr.
  - Nije instaliran
  - Maks. ogranič.
  - Grejanje i hlađenje
  - Podešavanja sistema
    - Min. spoljna temp.
    - Prigušenje, tip zgrade
      - Nijedan
      - Laka
      - Srednje
      - Teška
      - Prioritet GK1
    - Koristiti temp. ul. vazduha
  - Grejni krug 1
    - Prebac. na let./zim. vr.
      - Način rada
      - Režim grej. do
      - Raz. temp. dir. pokretanja
      - Odlag. letnjeg režima
      - Odlag. rež. grejanja
      - Rež. hlađ. od
      - Odlag. aktiv. hlađenja
      - Odlag. deakt. hlađenja
    - Tip grej. sis. GK1
      - Radijatori

Podno grejanje

Daljinsko upravljanje

CR10/CR11

CR10H/CR11H

- Pojed. regul. soba

- Konfigurisati pojed. regul. soba

Povezati pojed. regul. soba Pomoćne informacije

21

Tip grej. sis. GK1

Nijedan

CR20RF

Vrsta regul.

Sist. funkcija GK1

Samo grej.

\_

\_

- RT800

\_

- Samo hlađ.
- Grejanje i hlađenje
- HK1 sa mešačem
- Vr. rada mešača GK1
- Grejanje
  - Vrsta regul.
    - Vođeno spolj. temperat.
    - Spolj. temperatura na podu
    - \_ Vođen pojed.pros.
  - Maks. tem. GK1
  - Min. protok \_
  - Kriva grejanja \_
  - Utic. prost. GK1
  - Solarni uticaj
  - \_ Offset sobne temp.
  - Zaštita od smrzavanja
  - Gr. temp. zašt. smrz.
  - \_ Neprekidno grej. ispod
- Hlađenje
  - Raz. uklj. sob. temp. \_
  - Tač.odm.
  - Raz. temp. tačke odmrz. \_
  - Min. zad. pol. vod sa senz. vl.
  - Min. zad. pol. vod bez senz. vl.
- Sušenje estriha
  - Aktivirati sušenje estriha
  - Pauza pre pokretanja \_
  - Vr. faze pokret. \_
  - Temperatura faze pokretanja
  - Korak faze zagrevanja \_
  - Razlika temp. u fazi zagr. \_
  - Vreme faze održavanja \_
  - Temp. faze održavanja \_
  - \_ Korak faze hlađenja
  - \_ Razlika temp. u fazi hlađenja
  - \_ Vreme završne faze
  - Temp. završ. faze
  - Maks. prekid bez smetnje \_
  - Sistem sušenja betona \_
  - Sušenje estriha, gr. krug 1 \_
- \_ Zaus.
- Topla voda
- \_ Prikaz za stručnjake
- Temperatura
  - Počet. temp. komfora \_
  - Temp. zaust. komfora \_
- \_ Eco početna temperatura
- \_ Eco temp. zaustav.
- \_ Eco+ početna temp.
- \_ Eco+ temp. zaustav.
- \_ Temp. dodatne TV
- Poč. temp. upr. energ. \_
- Tem. zaus. upr. energ.
- Termička dezinfekcija
  - automatika
  - \_ Dnevno/Dan u nedelji
  - \_ Vreme starta
  - Temperatura
  - \_ Trajanje održ. toplote
  - \_ Maks. traj.
- Dnev. zagrevanje

22

Aktiviraj \_

BOSCH

- sat
- Recirkulacija TV
- Aktiviraj
- Način rada - Iskli.
  - Ukli.

  - Zad. tem. TV automatika
- Učest. uključivanja
- KOMFOR Razl. temp. za punjenje \_
- ECO Razl. temp. za punjenje
- ECO+ Razl. temp. za punjenje
- Solar
- \_
  - Modul za sol. prošir. \_ Akt. solarna konfiguracija
  - Promena solar. konfigur. \_
  - \_
  - Podešavanja Solarni krug

    - PS1 Reg. br. ob. sol. p.
    - PS1 Min. br. ob. sol. p.
    - PS1 Razl. uklj. solarne p.
    - \_ PS1 Razl. isklj. solar. p.
    - \_ Zad. tem. Vario-Match-Flow
    - \_ PS4 Reg. br. ob. sol. p. 2
    - PS4 Min. br. ob. sol. p. 2 \_
    - PS4 Razl. uklj. solar. p. 2 \_
    - PS4 Razl. isklj. solar. p. 2 \_
    - \_ Maks. temp. kolektora
    - Min. temp. kolektora \_
    - PS1 Vak. cev kr. akt. pum. \_
    - \_ PS4 Vak. cev kr. akt. pum.
    - Funkcija Južna Evropa \_
    - \_ Spolj.

\_

\_

\_

\_

\_

\_

\_

\_

\_

\_

\_

\_

Sol. prinos

- Funk. hlađ. kolektora
- Bojler (smanj. toplote)
  - Maks. temp. bojlera 1
  - Maks. temp. bojlera 2 \_ Maks. temp. bazena

Maks. temp. bojlera 3

Maks. temp. bojlera 3

Maks. temp. bojlera 3

Kontr.inter. prior.bojl.

Vr. rada ventila bojlera 2 PS5 Razlika temp. ukli.

PS5 Razl. temp. isklj.

Zaštita od smrzavanja

- Ukupna površina kolek. 1

Pločasti kolektor

Tip polja kolekt. 2 Pločasti kolektor

Pločasti kolektor

Vakuumski kolektor

 Vakuumski kolektor - Ukupna površina kolek. 2

Vakuumski kolektor

UI 800 - 6721886854 (2024/09)

Tip polja kolekt. 1

Tr. kont. prior. bojl.

Maks. temp. bazena

Prior. bojler

23

- Klim.zona
- Min. temp. tople vode
- Sadržaj glikola
- Reset sol. optimizac.
- Reset sol. prinos
- Reset vremena rada
- Pokreni solarnog sistema
- Ventilacija
  - Prikaz za stručnjake
  - Tip uređaja
    - 100
    - 101
    - 260
    - 261
  - Zadati zapreminski protok
  - Tajmer filtera
  - Potvrditi zamenu filtera
  - Zaštita od smrzavanja
  - Ekst. zašt.od zamrz.
  - Prem.
  - Min. spolj. temp. za premoš.
  - Maks. spolj. temp. za premoš.
  - Izmenj. topl. entalpije
  - Zaštita od vlage
  - Senzor vlaž. odv. vazduha
  - Spoljni senzor vlažnosti vazduha
  - Dalj. uprav. senzor vlaž. vazd.
  - Željeni nivo vlaž. vazduha
  - Senz.kvalit.odv.vazd.
  - Ekst.senz.kvalit.vazd.
  - Želj. nivo kvaliteta vazd.
  - Električni dogrevač
  - Način rada dogrevača
  - Zadata temp. (dogrevač)
  - Hid. dogrevač/hladnjak
  - Pripadajući gr. krug
  - Način rada dogrevača
  - Razlika temp. grejanja
  - Razlika temp. hlađenja
  - Vreme mešanja
  - Izmenjivač toplote tla
  - Eksterni ulaz
  - Eksterni ulaz smetnje
  - Trajanje Spavanje
  - Traj. Intenzivna ventilacija
  - Trajanje premošćenja
  - Premošćenje izlaznog vazduha
  - Trajanje Zabava
  - Trajanje Kamin
  - Ventilator nivo 1
  - Ventilator nivo 2
  - Ventilator nivo 4
  - Balans zapremine protoka
  - Resetuj vremena ventilacije
- Fotovolt. sistem
  - Povećanje želj. temp. grej.
  - Maks. zad. temp. pol. voda akum. bojlera
  - Povećani komfor tople vode
  - Sniženje želj. temp. pri hlađ.
  - Hlađenje samo sa PV energ.
  - Maks. snaga kompresora

UI 800 - 6721886854 (2024/09)

- Menadžer ener.
  - Povećanje želj. temp. grej.
  - Sniženje želj. temp. pri hlađ.
  - Maks. zad. temp. pol. voda akum. bojlera
  - Hlađenje samo sa PV energ.
  - Početna temp. tople vode
  - Temp. zaust. tople vode
- Smart mreža
- Izbor poveć.
- Prinud. poveć.
- Maks. zad. temp. pol. voda akum. bojlera
- Povećani komfor tople vode
- EEBus
  - Puštanje u rad

#### Test funkcija

- Aktivirati test funkcija
- Toplotna pumpa
  - PC0 prim. pumpa za gr.
  - PC0 Br. obr.
  - PL3 Ventilator
  - VW1 3-kr. ventil TV
  - Test. rash. kr.
  - Kompresor
  - Pražnjenje/punjenje
  - Aktiv. izl. za hlađ.
  - Dogrevač step. 1
  - Dogrevač step. 2
  - Dogrevač step. 3
- Grejni krug 1
  - PC1 Pu. gr. kr. GK1
  - PC1 Br. obr.
- Topla voda
  - PC0 prim. pumpa za gr.

- PS1 Pumpa solarnog kruga

PS5 Pumpa bojlera tople vode

- PS4 Pumpa solarnog kruga 2

- PS6 Pumpa za dopunu

- PS7 Pumpa za dopunu

- Pumpa za term. dezinf.

M1 Izlaz difer. regulatora

Ventilator usisnog vazduha

Ventilator izduvnog vazduha

Klapna premošćenja

Električni predgrejač

Mešač hidr. dogrevača

Spolj. el. pregrej. reg.

Test. prekid. visokog prit. (samo za Austriju)

Električni dogrevač

- PS10 Pumpa za hlađenje kolektora

- PC0 Br. obr.
- VW1 3-kr. ventil TV
- Cirkulac. pumpa TV
- Solar

\_

\_

Aktiviraj

JR1 Sen. vis. prit.

JRO Senzor nis. prit.

TR6 Temp. vrelog gasa

Status

\_

Ventilacija

#### Smetnje

- Akt. smetnje instalacije
- Istor. smet. topl.pumpe
- Istorija smetnji instalacije
- Resetuj akt. smetnje topl.pumpe
- \_ Istor. smetnji topl.pumpe
- Istorija smetnji sistema \_

#### Vrati podešavanja instalatera

#### Osnovno podešavanje

#### Kontakt podaci instalatera

- Ime \_
- Adresa
- Broj telefona

#### Aktiviraj demo mod

#### Info

- Toplotna pumpa
  - Pregled rashl. kruga \_
  - \_ Status topl.pumpe
    - Grejanje/hlađenje
    - Status kompres. \_
    - \_ Status dogr.
    - Status dogrevača (mešač) \_
    - \_ Faza zagr. kompresora
    - \_ Dostign. maks. temperatura
    - \_ Temp. polaznog voda preniska
    - Maks. temp. dogrevača je prekoračena
    - \_ Nizak protok u sistemu grejanja
    - \_ Nizak zapr. protok podzemne vode
    - Temp. sol. teč. preniska za grejanje \_
    - \_ Temp. sol. teč. preniska za hlađenje
    - \_ Rež. grej. je isklj., spoljna temp. je suviše niska
    - -Rež. grej. je isklj., spoljna temp. je suviše visoka
    - Režim hlađ. je isklj., spoljna temp. je suviše niska
    - Rež. hlađ. je isklj., spoljna temp. je suviše visoka \_
    - Previs. temp. ul. vazd. \_
    - Prenis. temp. ul. vazd. \_
    - EVU blok. \_
    - \_ PV aktivirani režim
    - \_ Smart Grid aktivirani režim
  - Ulazi

24

- Eksterni ulaz 1
- Eksterni ulaz 2
- \_ Eksterni ulaz 3
- \_ Eksterni ulaz 4
- \_ Radni pritisak
- \_ MRO Prek. niskog pritis.
- MR1 Prek. vis. pritis.
- \_ MB1 Presostat kolektora
- Alarm elek. dogrevača \_
- Alarm dogrevača sa mešačem

- Temperatura
  - TBO kr.sol.tečn. ulaz
  - \_ TB1 kr.sol.tečn.izlaz
  - TB2 Uk. tem. podz. v. \_
  - TB3 lsk. tem. pod. v.
  - TL2 Temp. ul. vazduha TB5 Ulaz modul izd. gasa
  - TB6 Izlaz modula izd. gasa

  - \_ TL2 Mod.izd.gasa Dovod vazduha \_

BOSCH

- TL1 Odv. vazd. modula izd. gasa \_
- JRO Senzor nis. prit. \_ TR5 Temp. usisne cevi
- Stv. vr. zagr. kompres.
- Zaust. zagrev. kompresora
- TR6 Temp. vrelog gasa JR1 Sen. vis. prit. \_
- \_
- TR3 Temp. kondenz. grejanja
- \_ TR4 Temp. ispariv.
- TC3 Temp. kondenzatora
- \_ TC1 Temp.pol.voda prim.
- TCO Temp. povr. voda
- TC1 Kraj zahteva za TV
- \_ TA4 Temp. posude za kond.
- \_ TK1 Tem. pol. voda hlađ.
- TK2 Senz. mraza za hla.
- TMO Temp. polaz. voda mešovitog dogrevača \_
- Izlazi
  - Zbir. alarm \_
  - Kompresor
  - Stv. br. ob. komp.
  - Maks. br. obr. kompres.
  - Zad. br. obr. komp.
  - PC0 prim. pumpa za gr.
  - PC0 Br. obr. \_
  - Dogrevač step. 1
  - Dogrevač step. 2
  - Dogrevač step. 3
  - \_ Snaga dogrevača
  - \_ EMO Dogrev. sa mešačem
  - Pol. mešača dogrevača \_
  - \_ Električni dogrevač TV
  - PL3 Ventilator \_
  - VRO Ekspanz. ventil
  - VR1 Ekspanz. ventil
  - VK1 PKS vent. za m.
  - VK2 PKS 3-kra. ventil
- Zaštita od blokade \_
- Pregled taimera

\_

\_

\_ Pokr. kompres. Preos. vr. u rež. grej.

Samo alar.

Preost. vr. u rež. TV

Odlaganje uklj. dogrevača

Odlag. prebac. leto/zima

Term. dezinf. održ. topl.

Funk. odzrač. je aktivna

Odlaganje prebac. grejanja

UI 800 - 6721886854 (2024/09)

Odlag. pokr. nakon odleđivanja

Mešač dogrevača

Smetnja nisk. prit.

Odlag. dogrevača

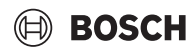

- Odlag. dogrevanja bazena
- Kontrolnik snage
  - Potr. struje
  - 48h sred. vr. struje
  - 48h vrš. vred. struje
- Statistika
  - Vr.rada
  - Pokret. kompres.
  - Potrošnja energ.
  - Predata energija
  - Resetovati statistike?
- Informacije o sistemu
  - T1 Spoljna temp.
  - Prigušenje, tip zgrade
  - Zad. vrednost pol. voda
  - Temp. povr. voda
- Grejni krug 1
  - Način rada
  - Zad. vrednost pol. voda
  - Temp. polaz. voda
  - Zadata sobna temp. GK1
  - Trenutna sob. temp. GK1
  - Rel. vlažnost vazduha
  - Tač.odm.
  - PC1 Pu. gr. kr. GK1
  - PC1 Br. obr.
  - Zapr. protok pumpe
  - Pol. mešnog ventila
  - Vr.odl. prebac. leto/zima
- Topla voda
  - TW1 Početna temp. TV
  - TW1 Temp. TV
  - TW2 Izl. temp. TV
  - Cirkulac. pumpa TV
  - VW1 3-kr. ventil TV
- Solar
  - Pregled solarnih senzora
  - Solarni krug
- Ventilacija
  - Osnovna funkcija
  - Klapna premošćenja
  - Statistika
- Sistemske komponente
- Toplotna pumpa
- Grejanje i hlađenje
- Solar
- Ventilacija
- Internet mod.
- Bežične komponente
- EEBus

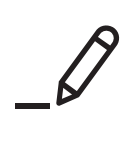

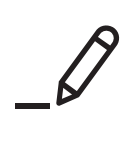

Robert Bosch d.o.o. Omladinskih brigada 90E 11070 Novi Beograd Srbija

Tel.: (+381) 11 30 50 510 www.bosch-homecomfort.rs